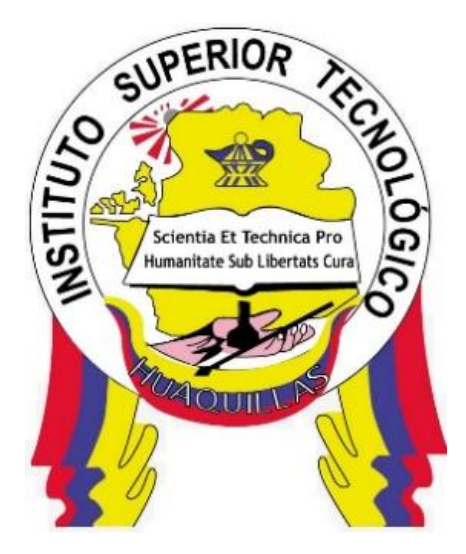

# INSTITUTO SUPERIOR TECNOLÓGICO "HUAQUILLAS"

Guia de Utilitarios para Redes

| Tecnología                                     | Ciclo   |
|------------------------------------------------|---------|
| <ul> <li>Redes y Telecomunicaciones</li> </ul> | Tercero |

# Autora:

Mgs. Paquita Alejandra Cuadros García

Huaquillas – Ecuador

2024

# ÍNDICE DE CONTENIDOS

| 0  | bjetivos Generales                                                       | 4    |
|----|--------------------------------------------------------------------------|------|
| 0  | bjetivos Específicos                                                     | 4    |
| 1. | . MATLAB                                                                 | 6    |
|    | Introducción                                                             | 6    |
|    | Definición                                                               | 7    |
|    | Usos de MATLAB                                                           | 8    |
|    | Requerimientos de Hardware para la Instalación de Versiones de MATLAB    | 9    |
|    | Instalación de MATLAB                                                    | 10   |
|    | Comandos Básicos, Variables, Operadores Relacionales, Lógicos y Matemáti | COS. |
|    |                                                                          | 13   |
|    | Funciones                                                                | 15   |
|    | Vectores, Matrices y Gráficas                                            | 16   |
|    | Estructuras Secuenciales                                                 | 16   |
|    | Estructuras Condicionales Si, Si-Entonces, Si-Entonces-Else              | 17   |
|    | if                                                                       | 17   |
|    | if-else                                                                  | 17   |
|    | if-elseif-else                                                           | 17   |
|    | ESTRUCTURAS REPETITIVAS WHILE, FOR                                       | 18   |
|    | Interfaz de Unidad Gráfica                                               | 19   |
| 2. | AUTOCAD                                                                  | 26   |
|    | Introducción                                                             | 26   |
|    | ¿Qué Son Tecnologías CAD?                                                | 27   |
|    | Uso del Ratón                                                            | 28   |
|    | Configuración de Plantilla y Unidades:                                   | 29   |
|    | Crear Capas:                                                             | 30   |

|    | Estilos y Cotas:                                                | 30 |
|----|-----------------------------------------------------------------|----|
|    | Disección y Dísectriz:                                          | 30 |
|    | COMANDOS BÁSICOS                                                | 31 |
| 3. | GNS3 (Graphic Network Simulation o Simulación Gráfica de Redes) | 36 |
|    | Definición:                                                     | 36 |
|    | Usos:                                                           | 36 |
|    | Requerimientos de Hardware:                                     | 36 |
|    | Instalación de GNS3:                                            | 37 |
|    | Iniciando con GNS3: Configuración del Servidor Local            | 57 |
|    | Configuración de Vinculación del Host y Puerto                  | 59 |
|    | Conectar Router GNS3 con W7 Real                                | 65 |
|    | Conectar virtualBox con GNS3                                    | 69 |
|    | Configurar VMware en GNS·3                                      | 71 |
|    | CONFIGURAR TELNET                                               | 73 |
|    | CONFIGURAR SSH                                                  | 74 |
| RE | EFERENCIAS BIBLIOGRAFICAS                                       | 78 |

# **Objetivos Generales**

- Proveer una comprensión detallada de MATLAB y sus aplicaciones en diversos campos.
- Introducir las tecnologías CAD, sus usos y requerimientos.
- Detallar los pasos para la instalación y configuración de equipos de red con GNS3.

# **Objetivos Específicos**

- Identificar y describir las principales funcionalidades y herramientas de MATLAB que son aplicables a diferentes áreas de estudio como la ingeniería, matemáticas, y ciencias computacionales.
- Desarrollar habilidades prácticas para implementar y resolver problemas específicos en MATLAB, tales como modelado matemático, simulación, y análisis de datos.
- Analizar casos de estudio reales donde MATLAB ha sido utilizado para resolver problemas complejos, destacando su relevancia y versatilidad en diversas disciplinas.
- Explicar los conceptos básicos y avanzados del diseño asistido por computadora (CAD) y su importancia en la industria, la arquitectura y la ingeniería.
- Evaluar los diferentes software CAD disponibles en el mercado, identificando sus características, ventajas y limitaciones, así como los requerimientos técnicos para su implementación.
- Demostrar el uso práctico de tecnologías CAD en proyectos específicos, desde la creación de bocetos hasta la generación de modelos tridimensionales, destacando las mejores prácticas en su aplicación.
- Describir el proceso completo de instalación del simulador de redes GNS3, incluyendo los requisitos del sistema y las configuraciones iniciales necesarias para su correcto funcionamiento.

- Guiar a los usuarios a través de la configuración de equipos de red virtualizados en GNS3, tales como routers, switches y firewalls, asegurando una comprensión clara de los comandos y procedimientos.
- Evaluar escenarios de redes complejos simulados en GNS3, proporcionando soluciones prácticas y analizando el rendimiento y la seguridad de las configuraciones implementadas.

#### 1. MATLAB

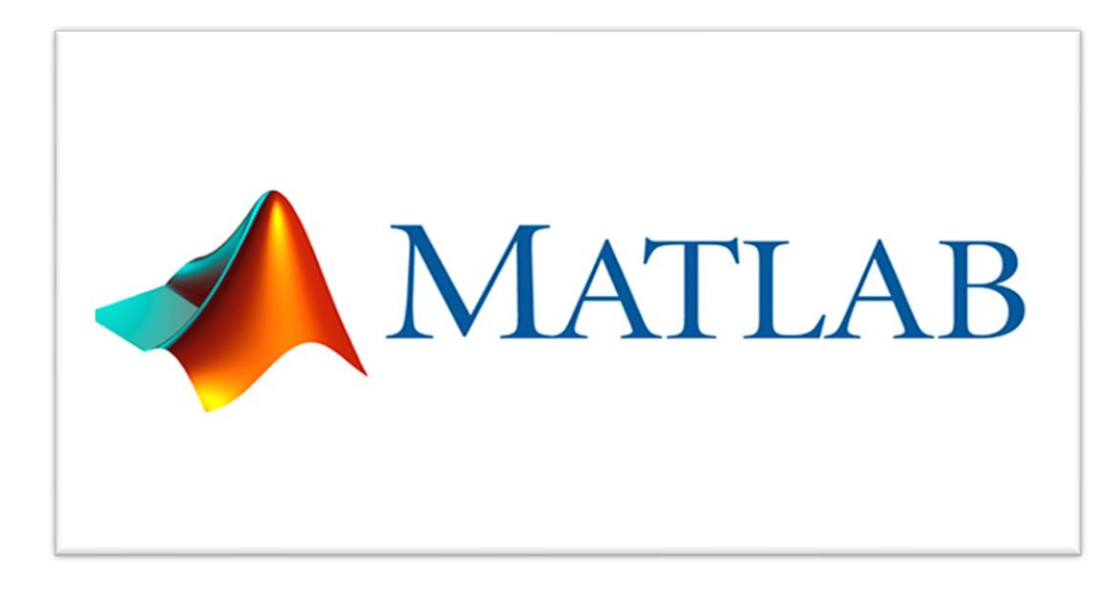

#### Introducción

En el mundo moderno, la computación y el análisis de datos han adquirido una relevancia sin precedentes en una amplia variedad de disciplinas, desde la ingeniería hasta las ciencias sociales. MATLAB, acrónimo de MATrix LABoratory, se destaca como una de las herramientas más poderosas y versátiles para enfrentar estos desafíos. Desarrollado por MathWorks, MATLAB se ha convertido en un entorno de programación de alto nivel y un lenguaje interactivo que permite a los usuarios realizar cálculos complejos, analizar grandes volúmenes de datos y crear sofisticados modelos de simulación.

Desde su creación en la década de 1980, MATLAB ha evolucionado continuamente, incorporando nuevas funcionalidades y herramientas para satisfacer las crecientes demandas de los profesionales y académicos. Su popularidad se debe en gran medida a su capacidad para manejar matrices y realizar operaciones matemáticas con una sintaxis sencilla y comprensible. Además, MATLAB ofrece una integración perfecta con otras herramientas de software, lo que lo convierte en una opción preferida para el desarrollo de proyectos multidisciplinarios.

La importancia de MATLAB no se limita solo a la academia o la investigación; su aplicación se extiende a la industria, donde se utiliza para el diseño y la optimización de productos, la simulación de procesos industriales y la implementación de algoritmos en sistemas de producción. Este entorno de programación también se ha convertido en una herramienta educativa esencial, proporcionando a los estudiantes una plataforma práctica para aplicar conceptos teóricos a problemas reales y desarrollar habilidades de programación y análisis de datos.

#### Definición

MATLAB es tanto un lenguaje de programación como un entorno de desarrollo integrado (IDE) diseñado específicamente para operaciones matemáticas y técnicas. Su núcleo se basa en la manipulación de matrices, lo que facilita enormemente las operaciones algebraicas, estadísticas y de procesamiento de señales. El entorno de MATLAB incluye un editor de código, un gestor de variables, herramientas de depuración, y capacidades gráficas avanzadas para la visualización de datos. Además, MATLAB es extensible mediante paquetes adicionales (toolboxes) que proporcionan funciones específicas para diversas aplicaciones, como procesamiento de imágenes, control de sistemas, redes neuronales, entre otros.

#### Usos de MATLAB

#### 1. Análisis de Datos

•MATLAB es ampliamente utilizado para el procesamiento, análisis y visualización de grandes volúmenes de datos. Sus funciones estadísticas y de aprendizaje automático permiten realizar análisis exploratorios de datos, pruebas de hipótesis, y modelado predictivo. Esto es crucial en áreas como la biomedicina, las finanzas, y la ingeniería, donde se manejan conjuntos de datos complejos y se requiere obtener conclusiones precisas y útiles.

#### 2. Desarrollo de Algoritmos

•MATLAB proporciona un entorno flexible y potente para el desarrollo de algoritmos. Ingenieros y científicos utilizan MATLAB para diseñar, probar e implementar algoritmos en áreas como el procesamiento de señales, el control de sistemas, la comunicación digital, y la visión por computadora. La sintaxis del lenguaje y las herramientas de desarrollo de MATLAB permiten crear algoritmos eficientes y optimizados, que pueden ser fácilmente compartidos y reutilizados.

#### 3. Modelado y Simulación

•La capacidad de MATLAB para modelar y simular sistemas dinámicos es una de sus características más poderosas. A través de Simulink, una plataforma integrada de diseño y simulación, los usuarios pueden construir modelos gráficos de sistemas físicos y realizar simulaciones precisas para analizar su comportamiento. Esto es esencial en disciplinas como la ingeniería mecánica, la electrónica, y la aeronáutica, donde es crucial prever cómo se comportarán los sistemas en condiciones reales.

#### 4. Visualización

•MATLAB ofrece potentes herramientas gráficas para la visualización de datos. Los usuarios pueden crear gráficos 2D y 3D, animaciones, y representaciones visuales interactivas que facilitan la comprensión y el análisis de los datos. Las capacidades de visualización de MATLAB son utilizadas para presentar resultados de investigación, realizar análisis exploratorios y desarrollar informes técnicos y científicos que comuniquen de manera efectiva los hallazgos.

#### 5. Interfaz Gráfica

•MATLAB permite el desarrollo de aplicaciones con interfaces gráficas de usuario (GUI). Estas interfaces son particularmente útiles para crear herramientas interactivas que simplifican el uso de algoritmos y modelos complejos. Los diseñadores pueden crear interfaces personalizadas que permiten a los usuarios interactuar con los datos y los resultados de manera intuitiva, lo que es valioso en aplicaciones industriales, educativas y de investigación.

#### 6. Educación y Academia

 MATLAB es una herramienta educativa fundamental en universidades e instituciones académicas de todo el mundo. Se utiliza para enseñar matemáticas, ingeniería, física, y ciencias computacionales, proporcionando a los estudiantes un entorno práctico para aplicar conceptos teóricos a problemas reales. La facilidad de uso de MATLAB y su capacidad para realizar experimentos numéricos y visualizaciones hacen que sea un recurso valioso para la enseñanza y el aprendizaje

#### 7. Investigación

 Los investigadores de diversas disciplinas confían en MATLAB para realizar cálculos avanzados, análisis de datos y desarrollo de prototipos. Su flexibilidad y potencia permiten a los investigadores abordar problemas complejos y desarrollar soluciones innovadoras. MATLAB es utilizado en proyectos de investigación en áreas como la biotecnología, la inteligencia artificial, la robótica, y las ciencias ambientales, entre otras.

# Requerimientos de Hardware para la Instalación de Versiones de MATLAB

### Procesador:

- Requisito Mínimo: Procesador de doble núcleo.
- Recomendado: Procesador de cuatro núcleos o más para un rendimiento mejorado, especialmente en tareas que requieren procesamiento intensivo, como simulaciones complejas y análisis de grandes conjuntos de datos.

# Memoria RAM:

- **Requisito Mínimo:** 4 GB de RAM.
- Recomendado: 8 GB de RAM o más. Para trabajos más intensivos, como grandes simulaciones en Simulink, se recomienda tener al menos 16 GB de RAM.

# Espacio en Disco Duro:

- Requisito Mínimo: 3 GB de espacio en disco para la instalación básica.
- **Recomendado:** 10 GB de espacio libre en disco o más, dependiendo de la cantidad de toolboxes adicionales y datos que se vayan a manejar.

# Tarjeta Gráfica:

• Requisito Mínimo: Tarjeta gráfica compatible con OpenGL 2.0.

 Recomendado: Tarjeta gráfica dedicada con soporte para OpenGL 4.0 o superior, especialmente para aplicaciones que requieren visualización en 3D y procesamiento gráfico intensivo.

### Resolución de Pantalla:

- Requisito Mínimo: Resolución de 1024x768.
- **Recomendado:** Resolución de 1920x1080 o superior para una mejor visualización y manejo del entorno de desarrollo.

#### Unidad de Disco:

- Requisito Mínimo: Unidad de disco duro (HDD).
- Recomendado: Unidad de estado sólido (SSD) para tiempos de carga más rápidos y mejor rendimiento general del sistema.

#### Conectividad de Red:

- **Requisito Mínimo:** Conexión a Internet para la activación del producto, descarga de actualizaciones y acceso a recursos en línea.
- Recomendado: Conexión de banda ancha para una experiencia de usuario más fluida y rápida.

#### Instalación de MATLAB

#### **Requisitos Previos**

Antes de comenzar la instalación, asegúrese de cumplir con los siguientes requisitos:

**Cuenta de MathWorks:** Es necesario tener una cuenta en MathWorks para descargar MATLAB y acceder a la licencia del software.

**Permisos de Administrador:** Necesitará privilegios de administrador en su computadora para instalar el software.

**Requisitos de Hardware:** Verifique que su sistema cumpla con los requisitos de hardware mencionados anteriormente.

Paso a Paso para la Instalación

### - Descargar el Instalador:

Visite el sitio web de MathWorks e inicie sesión con su cuenta.

Seleccione la versión de MATLAB que desea instalar y haga clic en el botón de descarga.

### - Ejecutar el Instalador:

Una vez que se haya descargado el archivo, ejecútelo para iniciar el asistente de instalación.

Seleccione "Use a MathWorks account" y haga clic en "Next".

#### - Iniciar Sesión:

Ingrese las credenciales de su cuenta de MathWorks y haga clic en "Sign In".

#### - Seleccionar la Licencia:

Elija la licencia que tiene asociada a su cuenta y haga clic en "Next".

# - Elegir Componentes:

Seleccione los productos adicionales y complementos que desea instalar junto con MATLAB.

Haga clic en "Next" para continuar.

# - Especificar la Carpeta de Instalación:

Determine la ubicación en su disco duro donde desea instalar MATLAB.

La carpeta predeterminada suele ser adecuada para la mayoría de los usuarios.

Haga clic en "Next".

# - Comenzar la Instalación:

Revise la configuración y haga clic en "Install" para comenzar el proceso de instalación.

Espere a que se completen la descarga y la instalación de todos los componentes seleccionados.

# - Finalizar la Instalación:

Una vez completada la instalación, haga clic en "Finish".

MATLAB se iniciará automáticamente o puede iniciarlo desde el acceso directo creado en su escritorio.

# Figura 1

Programación de Matlab

| 📣 MATLAB R2018a                                                                                                    | - 0 ×                                                                                                    |         |
|----------------------------------------------------------------------------------------------------|----------------------------------------------------------------------------------------------------|---------|
| HOME PLOTS APPS                                                                                                    | 🔚 🔏 🖓 🛱 🐨 🖨 🗶 Search Documentation 🖉 Log                                                                                                    | In      |
| New New New Open Compare International Compare International International Internation | Image: Save Wanable     Image: Analyze Code     Image: Analyze Code     Image: Analyze C | -       |
|                                                                                                    | ······································                                                                                                    | Q       |
| Current Folder                                                                                                    | Command Window                                                                                                    | $\odot$ |
| Name           9         Maseprofile%           0409         0409           8         Apptocker           9         Apptocker           9         Apptocker           9         Apptocker           9         Apptogen           9         Apptogen           9         Bproje           9         Boot           9         Bhprops           9         Catool2           9         Catool2           9         Catool2                                                                                                    | ∫fr⇒>                                                                                                    |         |
| Details                                                                                                    |                                                                                                    |         |
| Workspace                                                                                                    |                                                                                                    |         |
| Name - Value                                                                                                    |                                                                                                    |         |
| Ready                                                                                                    |                                                                                                    |         |
|                                                                                                    | 💾 🔍 Búsqueda 🛛 🏭 🚺 📄 💽 🚾 🞯 💼 🔯 🛃 🔷 🧍 🖍 6 🛤                                                                                                    |         |

Nota. Descripción del programa de Matlab

Comandos Básicos, Variables, Operadores Relacionales, Lógicos y Matemáticos.

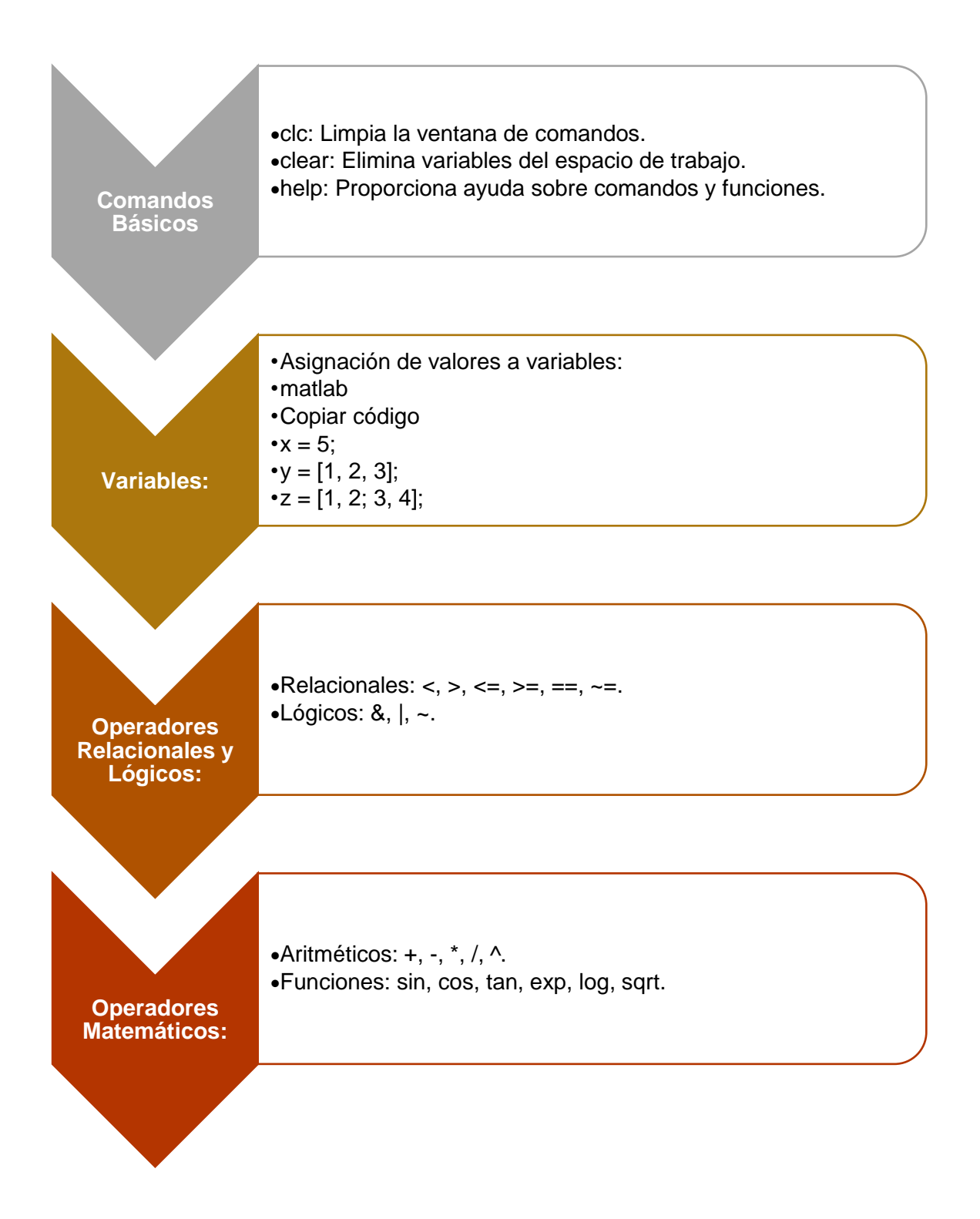

### Funciones

Las **funciones** en MATLAB son bloques de código que realizan tareas específicas y pueden ser reutilizados en diferentes partes de un programa. Se definen con el comando function y pueden aceptar entradas y devolver salidas. Esto permite encapsular operaciones complejas en unidades manejables y facilita la organización del código. Las funciones pueden ser simples o tener múltiples salidas, y pueden ser definidas en archivos separados o de forma anónima en una sola línea.

# Ejemplo Básico

Definición de una función que calcula el cuadrado de un número:

function y = cuadrado(x)

end

Llamada a la función:

resultado = cuadrado(5); % Devuelve 25

#### Vectores, Matrices y Gráficas

| Vectores | <ul> <li>Un vector en MATLAB es una matriz<br/>unidimensional que puede ser fila o columna.<br/>Se usa para almacenar una serie de valores<br/>en una sola dimensión.</li> <li>Vector fila: v = [1, 2, 3, 4]</li> <li>Vector columna: v = [1; 2; 3; 4]</li> </ul> |
|----------|----------------------------------------------------------------------------------------------------|
|          |                                                                                                    |
| Matrices | <ul> <li>Una matriz es una colección bidimensional de números organizados en filas y columnas. Se utiliza para almacenar y manipular datos en dos dimensiones.</li> <li>Matriz: A = [1, 2, 3; 4, 5, 6; 7, 8, 9]</li> </ul>                                        |
|          |                                                                                                    |
| Gráficas | <ul> <li>•MATLAB proporciona herramientas para crear gráficas de datos. Los gráficos permiten visualizar datos de manera clara y efectiva.</li> <li>•Gráfico de líneas:</li> <li>•Copiar códigoGráfico de dispersión:</li> <li>•Copiar código</li> </ul>          |

#### **Estructuras Secuenciales**

Las **estructuras secuenciales** en MATLAB ejecutan las instrucciones en un orden lineal, de arriba hacia abajo. Cada línea de código se ejecuta en secuencia, permitiendo la realización de tareas paso a paso sin condiciones o bucles.

a = 5; % Asigna 5 a la variable a

b = a + 3; % Suma 3 a a y asigna el resultado a b

disp(b); % Muestra el valor de b (8)

# Estructuras Condicionales Si, Si-Entonces, Si-Entonces-Else.

Las **estructuras condicionales** permiten ejecutar diferentes bloques de código basados en la evaluación de condiciones. Las principales estructuras condicionales en MATLAB son if, if-else y if-elseif-else.

if

La estructura if ejecuta un bloque de código solo si la condición es verdadera.

```
x = 10;
if x > 5
  disp('x es mayor que 5');
end
```

Aquí, se muestra el mensaje si x es mayor que 5.

# if-else

La estructura if-else permite ejecutar un bloque de código si la condición es verdadera y otro bloque si es falsa.

```
x = 3;
if x > 5
  disp('x es mayor que 5');
else
  disp('x no es mayor que 5');
end
```

Aquí, se muestra un mensaje dependiendo de si x es mayor o no que 5.

# if-elseif-else

La estructura if-elseif-else permite verificar múltiples condiciones secuenciales. Se ejecuta el bloque correspondiente a la primera condición verdadera.

```
\begin{array}{l} x=7;\\ \text{if }x>10\\ \text{disp('x es mayor que 10');}\\ \text{elseif }x>5\\ \text{disp('x es mayor que 5 pero menor o igual a 10');}\\ \text{else}\\ \text{disp('x es 5 o menor');}\\ \text{end} \end{array}
```

# **ESTRUCTURAS REPETITIVAS WHILE, FOR**

#### For

La estructura for repite un bloque de código un número fijo de veces, iterando sobre un rango de valores. Es útil cuando se conoce el número exacto de iteraciones de antemano.

for i = 1:10

disp(i);

end

#### While

La estructura while ejecuta un bloque de código mientras se cumpla una condición específica. Es ideal cuando el número de iteraciones no se conoce de antemano y depende de una condición dinámica.

while x < 10

 $\mathbf{X} = \mathbf{X} + \mathbf{1}$ 

end

Interfaz de Unidad Gráfica

Uso de Checkbox

Los checkboxes en MATLAB se utilizan para permitir al usuario seleccionar o deseleccionar una opción. Pueden ser útiles para activar o desactivar ciertas características o parámetros en una aplicación.

### **Editar Texto**

Los campos de edición de texto (Edit Text) permiten al usuario ingresar texto o datos. Son útiles para capturar la entrada del usuario, como valores numéricos, nombres, o cualquier otro dato que necesite ser procesado.

### **Botón Pulsador**

Los botones (Push Button) se utilizan para iniciar una acción en particular cuando son presionados. Por ejemplo, pueden usarse para ejecutar una función, enviar datos, o cambiar configuraciones.

#### Menú Emergente

Un menú emergente en MATLAB permite al usuario seleccionar una opción de una lista desplegable. Este control es útil para presentar un conjunto limitado de opciones de una manera compacta. Aquí hay un ejemplo de cómo crear y usar un menú emergente:

function popup\_example

% Crear la figura

f = figure('Position', [200 200 400 300]);

% Crear menú emergente

popup = uicontrol('Style', 'popupmenu', 'String', {'Option 1', 'Option 2', 'Option 3'}, ...

'Position', [150 200 100 30], 'Callback', @popupCallback);

% Callback del menú emergente

```
function popupCallback(src, ~)
val = src.Value;
str = src.String;
disp(['You selected: ' str{val}]);
end
```

end

En este código, el menú emergente permite al usuario seleccionar entre "Option 1", "Option 2" y "Option 3". Cuando se selecciona una opción, se muestra en la consola.

# Botón de Radio

Los botones de radio en MATLAB permiten al usuario seleccionar una opción de un grupo de botones, donde solo una opción puede estar activa a la vez. Esto es útil cuando se debe elegir una única opción entre varias. Aquí hay un ejemplo de cómo crear y usar botones de radio:

function radio\_example

% Crear la figura

f = figure('Position', [200 200 400 300]);

% Crear grupo de botones de radio

buttonGroup = uibuttongroup('Position', [0.3 0.5 0.4 0.4], 'SelectionChangedFcn', @buttonCallback);

% Crear botones de radio dentro del grupo

radio1 = uicontrol(buttonGroup, 'Style', 'radiobutton', 'String', 'Option 1', ...

'Position', [10 60 100 30]);

radio2 = uicontrol(buttonGroup, 'Style', 'radiobutton', 'String', 'Option 2', ...

'Position', [10 30 100 30]);

radio3 = uicontrol(buttonGroup, 'Style', 'radiobutton', 'String', 'Option 3', ...

'Position', [10 0 100 30]);

% Callback del grupo de botones de radio

function buttonCallback(~, event)

selectedButton = event.NewValue;

disp(['You selected: ' selectedButton.String]);

end

end

En este código, se crea un grupo de botones de radio con tres opciones. Cuando el usuario selecciona una opción, se muestra en la consola.

# **Aplicaciones Prácticas**

**Menú Emergente:** Ideal para seleccionar opciones como el tipo de análisis, formato de salida, o configuraciones de parámetros.

Botón de Radio: Útil para elegir entre modos de operación, tipos de gráficos, o métodos de cálculo.

# Listbox.-

Permite seleccionar una o más opciones de una lista. Es útil para mostrar una gran cantidad de elementos y permitir la selección múltiple. Aquí hay un ejemplo de cómo crear y usar un Listbox:

function listbox\_example

% Crear la figura

f = figure('Position', [200 200 400 300]);

% Crear listbox

Ib = uicontrol('Style', 'listbox', 'String', {'Option 1', 'Option 2', 'Option 3', 'Option 4'}, ...

'Position', [100 100 200 100], 'Max', 2, 'Min', 0, 'Callback', @listboxCallback);

% Callback del listbox function listboxCallback(src, ~) val = src.Value; str = src.String; disp(['You selected: ' str{val}]); end

end

En este código, se crea un Listbox con cuatro opciones y permite la selección múltiple.

#### Slider

El Slider permite a los usuarios seleccionar un valor de un rango continuo moviendo un control deslizante. Es útil para ajustar parámetros numéricos de manera interactiva. Aquí hay un ejemplo de cómo crear y usar un Slider:

function slider\_example

% Crear la figura

f = figure('Position', [200 200 400 300]);

% Crear slider

sld = uicontrol('Style', 'slider', 'Min', 1, 'Max', 100, 'Value', 50, ...

'Position', [100 100 200 20], 'Callback', @sliderCallback);

% Callback del slider

function sliderCallback(src, ~)

val = src.Value;

```
disp(['Slider value: ' num2str(val)]);
```

end

end

En este código, se crea un Slider con un rango de valores de 1 a 100.

# Static Text

El Static Text se utiliza para mostrar texto que no se puede editar. Es útil para etiquetas, descripciones y mostrar información estática. Aquí hay un ejemplo de cómo crear y usar Static Text:

function static\_text\_example

% Crear la figura

f = figure('Position', [200 200 400 300]);

% Crear texto estático

st = uicontrol('Style', 'text', 'String', 'This is static text', ...

'Position', [100 200 200 40]);

% Actualizar texto

set(st, 'String', 'Updated static text');

end

En este código, se crea un control de texto estático que muestra un mensaje.

# **Aplicaciones Prácticas**

Listbox: Selección de múltiples archivos, opciones de configuración, o elementos de datos.

Slider: Ajuste de parámetros como brillo, volumen, o escala de gráficos.

Static Text: Etiquetas de formularios, descripciones, y mostrar resultados de cálculos.

### 2. AUTOCAD

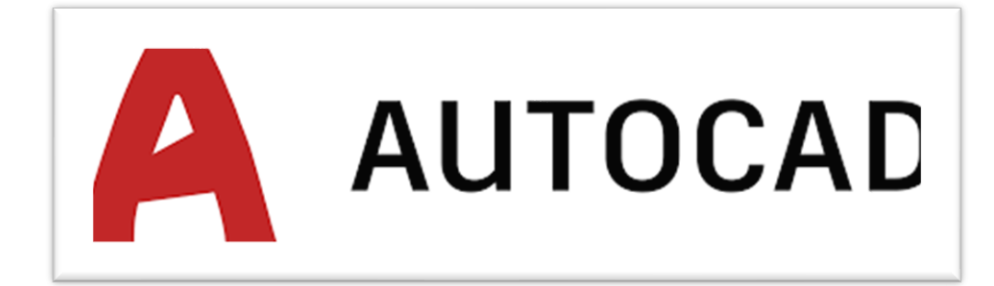

#### Introducción

Las tecnologías CAD (Diseño Asistido por Computadora) han revolucionado diversas industrias, desde la ingeniería hasta el diseño gráfico. Desde sus inicios en la década de 1960, el software CAD ha evolucionado considerablemente, convirtiéndose en una herramienta indispensable para profesionales que buscan precisión y eficiencia en sus trabajos. Al permitir la creación, modificación y optimización de diseños en un entorno digital, las tecnologías CAD no solo mejoran la calidad del trabajo, sino que también reducen los costos y tiempos asociados con el desarrollo de productos y proyectos.

En la actualidad, CAD no solo se utiliza para la creación de planos y modelos tridimensionales, sino que también se integra con otras tecnologías emergentes como la impresión 3D, la simulación de realidad aumentada y la inteligencia artificial. Estas integraciones amplían las capacidades del CAD, permitiendo a los diseñadores y ingenieros experimentar y perfeccionar sus ideas antes de pasar a la fase de producción.

La adopción de tecnologías CAD ha permitido a las empresas mantenerse competitivas en un mercado globalizado, facilitando la colaboración en proyectos internacionales y la estandarización de procesos de diseño. Además, el CAD es esencial en la educación, proporcionando a los estudiantes herramientas prácticas para desarrollar habilidades relevantes en el mundo laboral moderno.

# ¿Qué Son Tecnologías CAD?

CAD es un software utilizado para crear diseños detallados en 2D y 3D. Estas tecnologías permiten a los usuarios desarrollar planos y modelos digitales, reemplazando los métodos tradicionales de dibujo a mano. CAD es fundamental en diversos campos, incluyendo la ingeniería mecánica, eléctrica, civil, y la arquitectura, proporcionando herramientas para la creación precisa y detallada de modelos.

# Requerimientos de Hardware para la Instalación de Versiones de CAD

Para instalar y ejecutar software CAD eficientemente, se recomienda el siguiente hardware:

- Procesador: Intel i7 o AMD Ryzen 7 (o superior) para un rendimiento óptimo.
- Memoria RAM: Mínimo de 16 GB; 32 GB o más para manejar proyectos grandes y complejos.
- Tarjeta Gráfica: GPU dedicada con al menos 4 GB de VRAM, como NVIDIA Quadro o AMD Radeon Pro.
- Almacenamiento: SSD de 500 GB o más para tiempos de carga rápidos y almacenamiento adecuado.
- Monitor: Pantalla de alta resolución (mínimo 1920x1080) para visualizar detalles finos.
- Sistema Operativo: Windows 10 o 11, macOS, o una distribución de Linux compatible.

#### Instalación del Software

- 1. **Descarga:** Adquirir el software CAD desde el sitio web oficial o un proveedor autorizado.
- 2. **Requisitos Previos:** Asegurarse de que el sistema cumple con los requisitos de hardware y software.

- Instalación: Ejecutar el archivo de instalación y seguir las instrucciones en pantalla. Esto incluye aceptar términos de licencia, seleccionar ubicación de instalación y configuraciones personalizadas.
- 4. Activación: Ingresar el código de licencia proporcionado para activar el software. En algunos casos, puede ser necesario registrarse en línea.
- 5. **Configuración Inicial:** Ajustar las preferencias de usuario y configuraciones iniciales para personalizar la experiencia de uso.
- Prueba y Actualización: Ejecutar el software para verificar la instalación y buscar actualizaciones disponibles para asegurar que el software esté al día con las últimas mejoras y correcciones

### Uso del Ratón

El ratón es una herramienta esencial en el uso de software CAD. Permite interactuar con la interfaz gráfica, seleccionar herramientas, crear y modificar objetos, así como navegar por el espacio de trabajo. El clic izquierdo generalmente se usa para seleccionar y activar comandos, el clic derecho para acceder a menús contextuales, y la rueda de desplazamiento para hacer zoom y desplazarse en el área de dibujo.

#### Ventana de Comandos

La ventana de comandos en CAD es una interfaz donde los usuarios pueden ingresar comandos directamente mediante el teclado. Esto permite ejecutar funciones específicas de manera rápida y eficiente, proporcionando una forma alternativa a la navegación por menús. Los comandos pueden incluir desde la creación de líneas y formas hasta la modificación de objetos existentes. La ventana de comandos es crucial para usuarios avanzados que buscan optimizar su flujo de trabajo.

# Configuración de la Hoja

Configurar la hoja en CAD es un paso esencial para preparar el diseño para la impresión o presentación. Esto incluye establecer el tamaño de la hoja, el área de impresión y las escalas adecuadas. La configuración precisa asegura que el diseño se presente correctamente y con la escala adecuada en papel. Los usuarios pueden personalizar los márgenes, las cuadrículas y otras propiedades de la hoja según sus necesidades específicas del proyecto.

#### Tipos de Papel

En CAD, los tipos de papel se refieren a los diferentes tamaños y orientaciones disponibles para la impresión de diseños. Los tamaños comunes incluyen A4, A3, A2, A1, y A0, cada uno adecuado para diferentes niveles de detalle y áreas de trabajo. La elección del tipo de papel depende de la complejidad del diseño y el propósito de la presentación. También se pueden establecer tamaños de papel personalizados para requisitos específicos del proyecto.

#### Medidas de Impresión

Las medidas de impresión en CAD involucran la configuración de parámetros como la escala de impresión, la calidad de impresión, y las unidades de medida. Es crucial ajustar estos parámetros para garantizar que el diseño se imprima con precisión y claridad. La escala de impresión debe coincidir con las dimensiones reales del proyecto, y la calidad de impresión debe ser ajustada para balances entre velocidad y resolución.

#### Configuración de Plantilla y Unidades:

• Plantilla: Las plantillas en CAD son archivos preconfigurados que contienen las unidades de medida, capas, estilos de línea, y otros ajustes

predeterminados. Usar una plantilla permite que los proyectos mantengan la consistencia, especialmente en entornos colaborativos donde múltiples personas trabajan en el mismo proyecto.

 Unidades: Es crucial configurar las unidades correctas (milímetros, metros, pulgadas, etc.) antes de comenzar cualquier proyecto en CAD. Un error en la configuración de unidades puede causar problemas significativos en la escala y precisión del diseño.

### Crear Capas:

- Capas (Layers): Las capas se utilizan para organizar y gestionar los elementos en un dibujo CAD. Cada capa puede tener configuraciones de color, tipo de línea, y grosor de línea específicos, permitiendo que diferentes partes del diseño se manejen de manera independiente.
- Beneficios de las Capas: Facilitan la edición selectiva, mejoran la legibilidad del diseño, y permiten el control de la visibilidad de diferentes elementos del dibujo.

# **Estilos y Cotas:**

- Estilos: Los estilos se aplican a elementos como textos y cotas, definiendo su apariencia y formato. Por ejemplo, los estilos de texto pueden incluir la fuente, tamaño y alineación.
- Cotas: Las cotas son anotaciones que indican las dimensiones en el dibujo. Configurar estilos de cotas es crucial para asegurar que las dimensiones sean claras y estén presentadas de manera profesional.

# Disección y Dísectriz:

- **Disección:** La disección en CAD se refiere al proceso de dividir un dibujo en diferentes secciones para su análisis detallado.
- **Dísectriz:** Es una herramienta que permite dividir un ángulo en dos partes iguales. Es útil en geometría y diseño para crear ángulos precisos y simétricos.

# **COMANDOS BÁSICOS**

# LINE:

**Funcionalidad:** Dibuja una línea recta entre dos puntos. Es uno de los comandos más simples y utilizados en CAD.

**Uso Práctico:** Utilizado para crear bordes, delinear formas y establecer límites en un diseño.

#### POLYLINE:

**Funcionalidad:** Permite dibujar una polilínea, que es una serie de segmentos conectados (rectos o curvos) tratados como un único objeto.

**Uso Práctico:** Ideal para crear contornos complejos o caminos que requieren diferentes tipos de segmentos, como rutas de cableado o bordes de muros.

#### ARC:

**Funcionalidad:** Dibuja un arco de circunferencia, que se puede definir por tres puntos, un centro y radio, o mediante otras especificaciones.

**Uso Práctico:** Se utiliza en la creación de elementos curvos, como ventanas arqueadas, arcos de puertas, y otros elementos de diseño.

#### CIRCLE:

Funcionalidad: Permite dibujar círculos definidos por un punto central y un radio.

**Uso Práctico:** Es esencial en el diseño de cualquier elemento circular, como columnas, orificios, y ventanas redondas.

#### TRIM:

**Funcionalidad:** Recorta partes de líneas, arcos o polilíneas que se cruzan con otros objetos, eliminando el exceso.

**Uso Práctico:** Utilizado para ajustar líneas y formas al diseño final, eliminando partes innecesarias que se extienden más allá de los límites deseados.

#### CHAMFER:

**Funcionalidad:** Crea una transición recta o curva entre dos líneas no paralelas, generalmente suavizando la intersección.

**Uso Práctico:** Es útil para redondear esquinas afiladas o para diseñar bordes biselados en piezas mecánicas o arquitectónicas.

#### DIMLINEAR:

**Funcionalidad:** Crea dimensiones lineales, que miden la distancia entre dos puntos en un eje horizontal o vertical.

**Uso Práctico:** Es fundamental para la anotación de medidas exactas en planos, asegurando que las dimensiones sean claras y precisas.

# OFFSET:

**Funcionalidad:** Genera una copia de un objeto a una distancia especificada del original, creando una réplica paralela.

**Uso Práctico:** Se utiliza para crear contornos paralelos, como muros adicionales, líneas de construcción, o detalles repetidos a una distancia constante.

# EXTEND:

**Funcionalidad:** Extiende un objeto hasta que alcanza otro objeto, alineando su terminación con la referencia deseada.

**Uso Práctico:** Ideal para alinear bordes de diferentes elementos o para prolongar líneas hasta puntos de intersección específicos.

Diseño de Plano de Casa:

**Proceso:** Implica la creación de una representación detallada de una casa, incluyendo muros, ventanas, puertas, mobiliario, y otros elementos arquitectónicos.

**Consideraciones:** Al diseñar un plano de casa, es crucial tener en cuenta la distribución del espacio, la orientación, y las normas de construcción locales. También se debe asegurar que todas las dimensiones sean precisas y que los detalles estén claramente anotados.

### Creación de Bloques en el Plano:

**Definición de Bloques:** Los bloques en CAD son colecciones de objetos agrupados que se pueden insertar y reutilizar en diferentes partes de un dibujo.

**Uso Práctico:** Se utilizan para elementos repetitivos, como puertas, ventanas, y mobiliario. La creación de bloques facilita las modificaciones, ya que cualquier cambio en un bloque se refleja automáticamente en todas sus instancias.

# Diseño Final del Plano:

**Revisión:** Antes de finalizar el plano, es crucial revisar todas las capas, estilos de cotas, y elementos anotativos para asegurar la precisión y claridad del diseño.

**Corrección de Errores:** Se deben corregir cualquier error o inconsistencia, y realizar ajustes finales a la disposición y presentación del plano.

# Exportación del Plano a PDF:

**Proceso:** Una vez que el plano esté completo y revisado, se exporta a formato PDF para su distribución y revisión.

**Consideraciones:** Durante la exportación, se debe asegurar que se mantengan la escala, calidad, y detalles del diseño original. Además, es posible configurar opciones de impresión, como el tamaño de la página y la orientación.

# 3. GNS3 (Graphic Network Simulation o Simulación Gráfica de Redes)

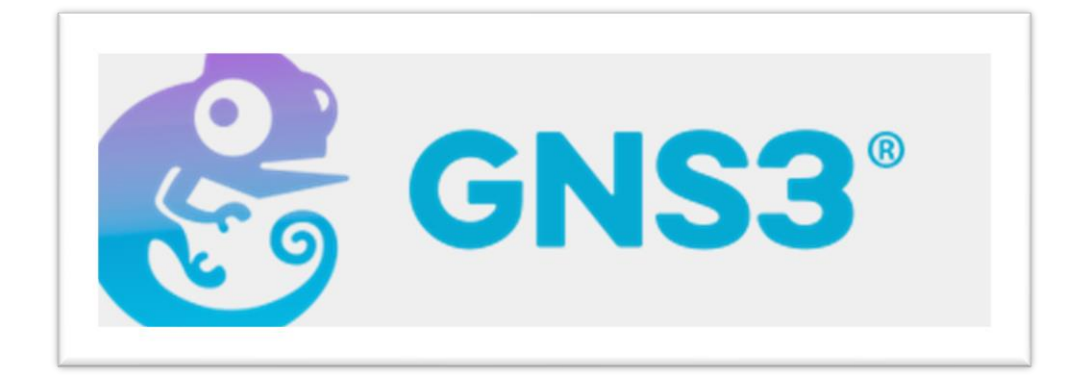

### Definición:

GNS3 es una plataforma de simulación de redes que permite a los usuarios crear y probar redes sin necesidad de hardware físico. Es especialmente popular entre los estudiantes y profesionales de redes para aprender y experimentar en un entorno seguro.

#### Usos:

Se utiliza para diseñar, simular, y probar configuraciones de redes complejas. Permite experimentar con diferentes protocolos, dispositivos, y topologías de red antes de su implementación en el mundo real.

# Requerimientos de Hardware:

- Procesador: Se recomienda un procesador de múltiples núcleos, ya que GNS3 puede ser intensivo en el uso de CPU, especialmente cuando se simulan grandes redes.
- Memoria RAM: Al menos 8 GB de RAM es ideal, pero para redes más complejas, 16 GB o más es preferible.
- Almacenamiento: GNS3 requiere suficiente espacio en disco para almacenar imágenes de dispositivos y máquinas virtuales.
#### Instalación de GNS3:

• **Paso 1**: Ve a https://www.gns3.com/ y regístrate. Una vez que hayas creado una cuenta nueva, inicia sesión y haz clic en el botón de Free Download (Descarga gratuita) en la página principal.

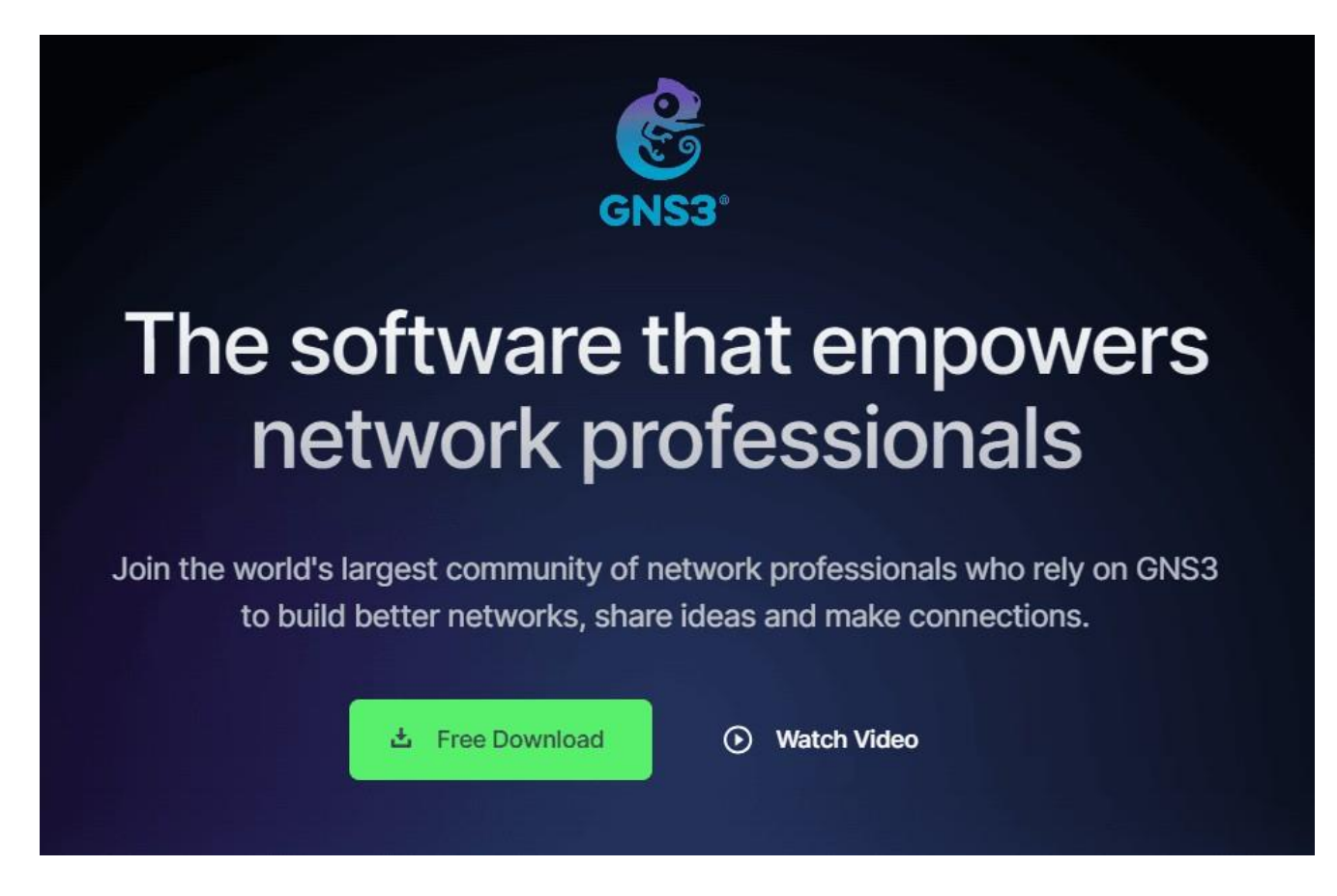

Descargar simulador GNS3 desde su sitio web

• **Paso 2**: Dado que instalarás GNS3 en el sistema operativo Windows 11 o 10, haz clic en el botón de Descarga bajo la opción de plataforma Windows.

|   | D                      | ownload                                                              | d GNS3                                                     | 3        |
|---|------------------------|----------------------------------------------------------------------|------------------------------------------------------------|----------|
|   | Sele                   |                                                                      | ×                                                          | S        |
|   | Windov<br>Version 2.2  | GNS<br>Hey there! An accor<br>download the GNS<br>participate in the | 3°<br>unt is required to<br>3 Software and<br>2 Community. | Download |
| é | Mac<br>Version 2.2     | Login                                                                | Create Account                                             | Download |
|   | Linux<br>Version 2.2.4 | 4.1                                                                  | Install Guide                                              | Download |

Descargar GNS3 para Windows (recuerda registrarte e iniciar sesión)

• **Paso 3**: Cuando comience el proceso de descarga en el navegador web Google Chrome, podrás ver el programa descargado en la esquina superior derecha.

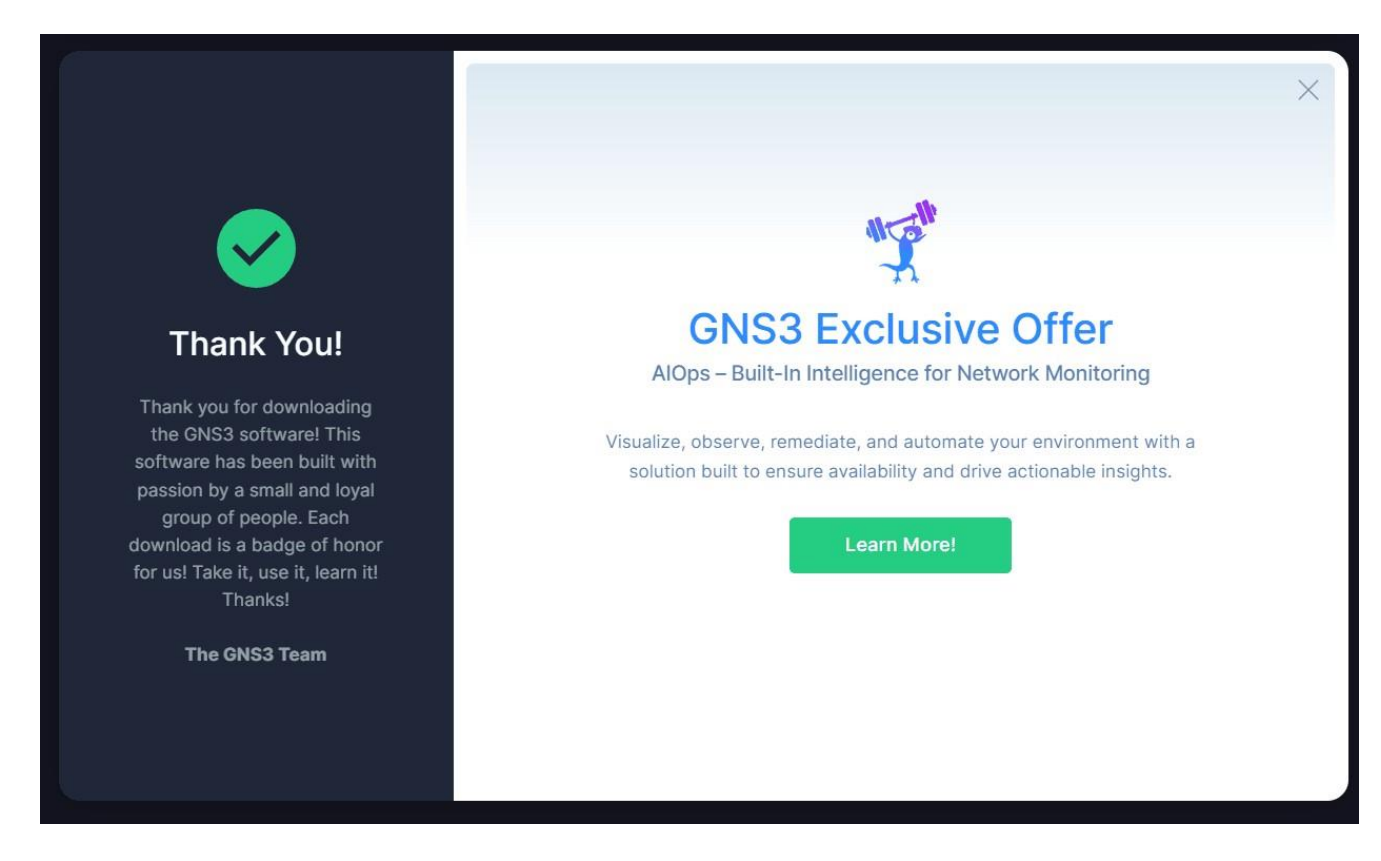

Descarga GNS3 con éxito para Windows

• **Paso 4**: Después de descargar el archivo de instalación, haz clic derecho en GNS3-(version)-all- in-onregular.exe , y luego haz clic en Ejecutar como administrador .

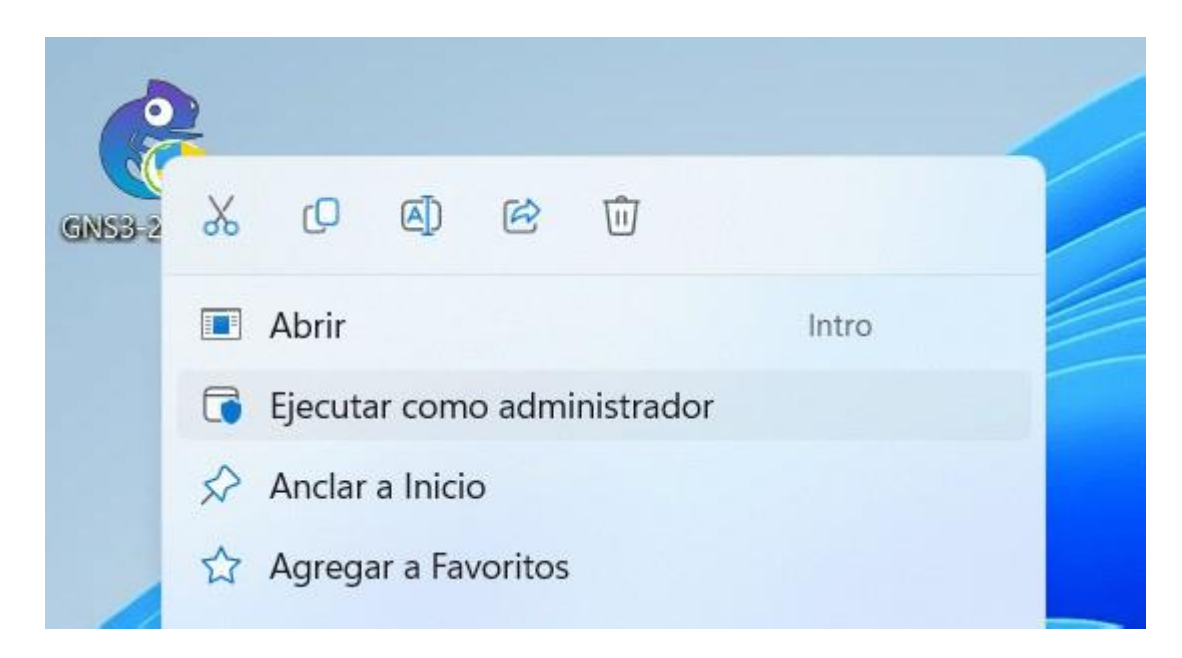

Ejecutando el asistente de configuración de GNS3 como administrador

Paso 5: Haz clic en el botón Next (Siguiente) para iniciar la instalación en la ventana de Setup (Configuración) y continúa.

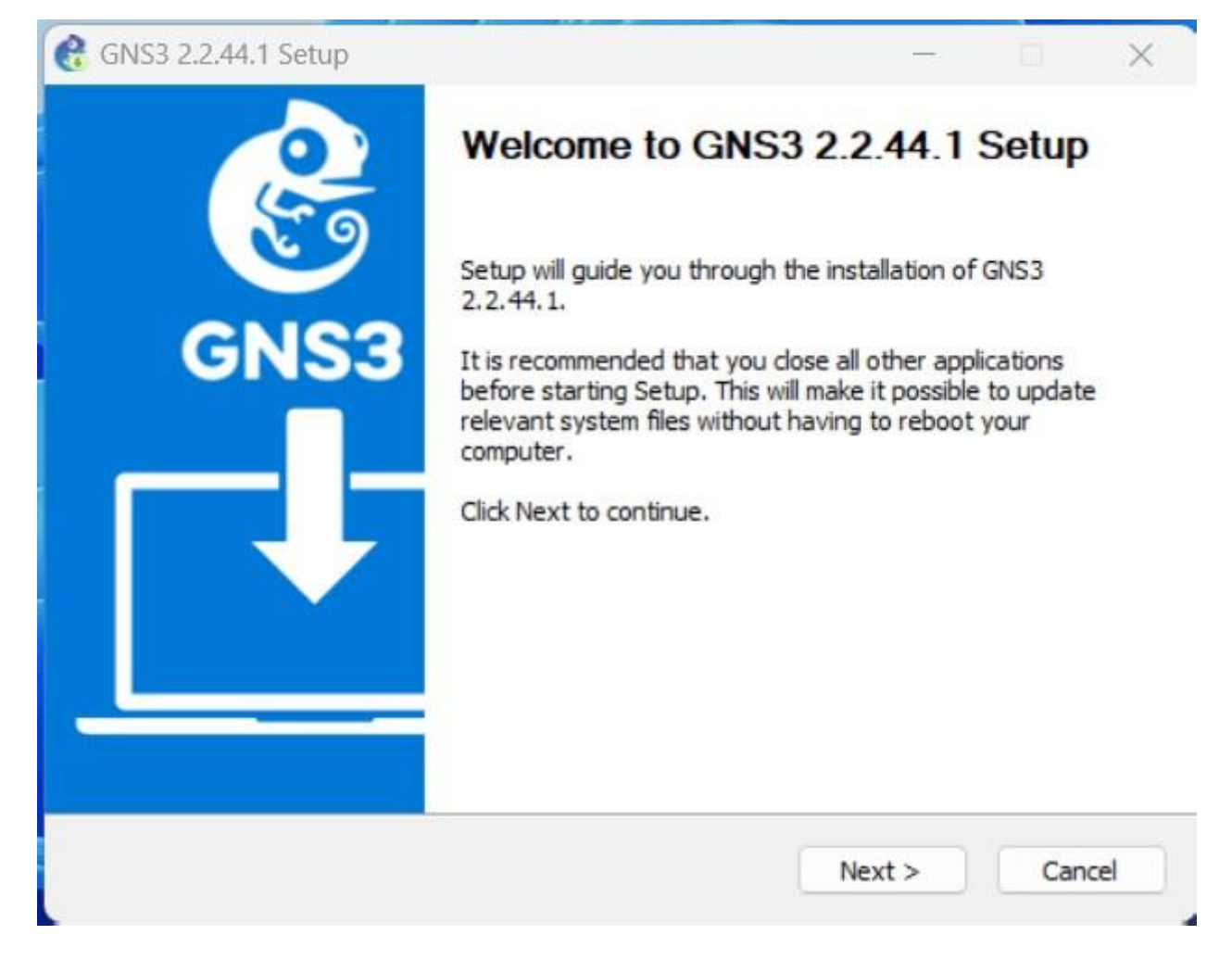

Pantalla de bienvenida a la instalación de GNS3

• **Paso 6**: Haz clic en el botón I Agree (Acepto) para aceptar las reglas del programa simulador de redes Cisco.

| icense Agreement                                                                                                    |                                                                                          |              |           | 1 |
|----------------------------------------------------------------------------------------------------|------------------------------------------------------------------------------------------|--------------|-----------|---|
| Please review the license terms before                                                                                  | installing GNS3 2.2.44.1.                                                                |              |           | 1 |
| Press Page Down to see the rest of the                                                                                  | e agreement.                                                                             |              |           |   |
| GNU GENERAL PUBLIC LIC<br>Version 3, 29 June 2007                                                                       | CENSE<br>7                                                                               |              |           | 1 |
| Copyright (C) 2007 Free Software For<br>Everyone is permitted to copy and dis<br>of this license document, but changing | undation, Inc. < <u>http://fsf.or</u><br>tribute verbatim copies<br>g it is not allowed. | <u>a/</u> >  |           |   |
| Preamble                                                                                                    |                                                                                          |              |           |   |
| The GNU General Public License is a fi<br>software and other kinds of works.                                            | ree, copyleft license for                                                                |              |           |   |
| If you accept the terms of the agreeme<br>agreement to install GNS3 2.2.44.1.                                           | ent, dick I Agree to continue                                                            | . You must a | accept th | e |
| 53 2.2.44.1 installer                                                                                                   |                                                                                          |              |           |   |
|                                                                                                    |                                                                                          |              | 6-        |   |

Aceptando el acuerdo de licencia de GNS3

• **Paso 7**: Haz clic en Next (Siguiente) para utilizar el nombre de carpeta configurado por defecto en la ventana Choose Start Menu Folder (Elegir carpeta del menú de inicio).

| hanna Start Manu Faldar                      |                         |               |             |   |
|----------------------------------------------|-------------------------|---------------|-------------|---|
| Choose a Start Menu Folder for the GNS3 2    | 2 44 1 shortcuts        |               |             | 1 |
|                                              | 211112510102031         |               |             | 9 |
| Select the Start Menu folder in which you we | ould like to create the | program's sho | ortcuts, Yo | u |
| can also enter a name to create a new folde  | er.                     | -             |             |   |
| GNS3                                         |                         |               |             |   |
| (Default)                                    |                         |               |             |   |
| 4DDiG File Repair                            |                         |               |             |   |
| 40Dig Partition Manager                      |                         |               |             | 1 |
| Accessibility                                |                         |               |             |   |
| Accessories                                  |                         |               |             |   |
| AceThinker                                   |                         |               |             |   |
| Administrative Tools                         |                         |               |             |   |
| AnyViewer                                    |                         |               |             |   |
| AquaSnap                                     |                         |               |             |   |
| Clever Notenad                               |                         |               |             |   |
|                                              |                         |               |             | _ |
| 52.2.2.44.1 installer                        |                         |               |             |   |
| 20 21217711    ISUGIICI                      |                         |               |             |   |

Configuración del nombre de la carpeta para el directorio del menú de inicio

• **Paso 8**: Marca una de sus nuevas características, WebClient, en la ventana Elegir componentes, y haz clic en Siguiente.

| hoose Components                                                                             | 152 2 2 44 1 1000 100                                                | ot to install                           |                                                            |                                  | - |
|----------------------------------------------------------------------------------------------|----------------------------------------------------------------------|-----------------------------------------|------------------------------------------------------------|----------------------------------|---|
| Check the components you v                                                                   | vant to install and ur                                               | ncheck the comp                         | onents you do                                              | n't want to                      |   |
| Select the type of install:<br>Or, select the optional<br>components you wish to<br>install: | Custom<br>MSVC Ru<br>GNS3 De<br>GNS3 W<br>GNS3 W<br>CNS3 W<br>CNS3 W | vuntime 2017<br>esktop<br>ebClient<br>4 | Description<br>Position you<br>over a comp<br>see its desc | r mouse<br>ionent to<br>ription. |   |
| Space required: 310.3 MB                                                                     |                                                                      |                                         |                                                            |                                  |   |
| 53 2.2.44.1 installer                                                                        |                                                                      |                                         |                                                            |                                  |   |

Selección de los componentes para GNS3

• **Paso 9**: En la ventana Choose Install Location (Elegir ubicación de instalación), selecciona dónde deseas instalar el programa y haz clic en Next (Siguiente). Dejaría esto por defecto.

| hoose Install Location                                                                                                    |                              |                |         |            | - |
|----------------------------------------------------------------------------------------------------|------------------------------|----------------|---------|------------|---|
| Choose the folder in which to install GNS3 2.2.44                                                                           | 4.1.                         |                |         |            | 1 |
| Setup will install GNS3 2.2.44.1 in the following for Browse and select another folder. Click Next to c                     | older. To insta<br>continue. | all in a diffe | rent fo | lder, dick | ł |
|                                                                                                    |                              |                |         |            |   |
| Destination Folder                                                                                                    |                              |                |         |            |   |
| Destination Folder<br>C:\Program Files\GNS3                                                                                 |                              |                | Brov    | vse        | ) |
| Destination Folder<br>C:\Program Files\GNS3<br>Space required: 310.3 MB                                                     |                              |                | Brov    | vse        |   |
| Destination Folder<br>C:\Program Files\GNS3<br>Space required: 310.3 MB<br>Space available: 9.0 GB                          |                              |                | Brov    | vse        | ) |
| Destination Folder<br>C:\Program Files\GNS3<br>Space required: 310.3 MB<br>Space available: 9.0 GB<br>S3 2.2.44.1 Installer |                              |                | Brov    | vse        |   |

Confirmación del directorio de instalación predeterminado

• **Paso 10**: Espera mientras tu computadora con Windows 11 o 10 instala el programa simulador de Cisco.

|                                                     |        |   |        |   | -     |
|-----------------------------------------------------|--------|---|--------|---|-------|
| stalling                                            |        |   |        |   | 1     |
| Please wait while GNS3 2.2.44.1 is being installed. |        |   |        |   |       |
| Extract: windows-11-dev-env.gns3a                   |        |   |        |   |       |
| Extract victols adea constitut06.64 ere2a           |        |   |        |   | _     |
| Extract: viptela-edge-genericx86-64.gns3a           |        |   |        |   |       |
| Extract: viptela-smarcgenericx86-64 gns3a           |        |   |        |   |       |
| Extract: vpp.gns3a                                  |        |   |        |   |       |
| Extract: vrin.gns3a                                 |        |   |        |   |       |
| Extract: vyos.gns3a                                 |        |   |        |   |       |
| Extract: watchguard-fireboxv.gns3a                  |        |   |        |   |       |
| Extract: watchguard-xtmv.gns3a                      |        |   |        |   |       |
| Extract: webterm.gns3a                              |        |   |        |   | 1     |
| 25.0 25.0                                           |        |   |        |   |       |
|                                                     |        |   |        |   |       |
| 53 2,2,49,1 Installer                               |        |   |        |   |       |
|                                                     | < Back | N | lext > | C | ancel |

Extracción de archivos necesarios al sistema

Paso 11: Una de las aplicaciones necesarias durante la fase de instalación del software simulador es Npcap. Por lo tanto, haz clic en Next (Siguiente) para instalar el software Npcap.

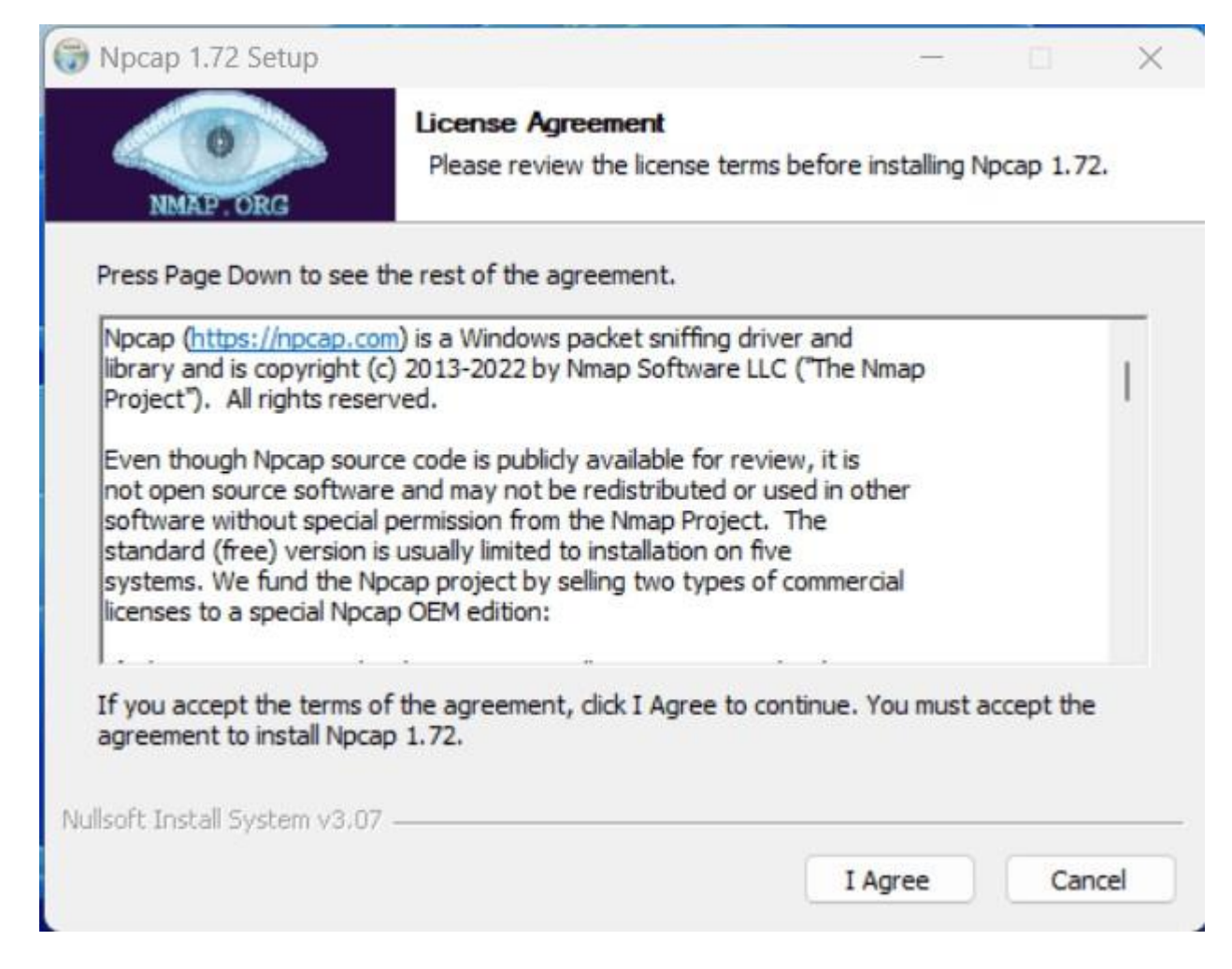

Acepta los términos de licencia del software Npcap

 Paso 12: Cuando estés instalando Npcap, asegúrate de activar el modo de compatibilidad con la API de WinPcap. También puedes decidir vigilar el tráfico 802.11 si estás utilizando Wi-Fi. Así que sigue sin cambiar las opciones predeterminadas que te da el asistente.

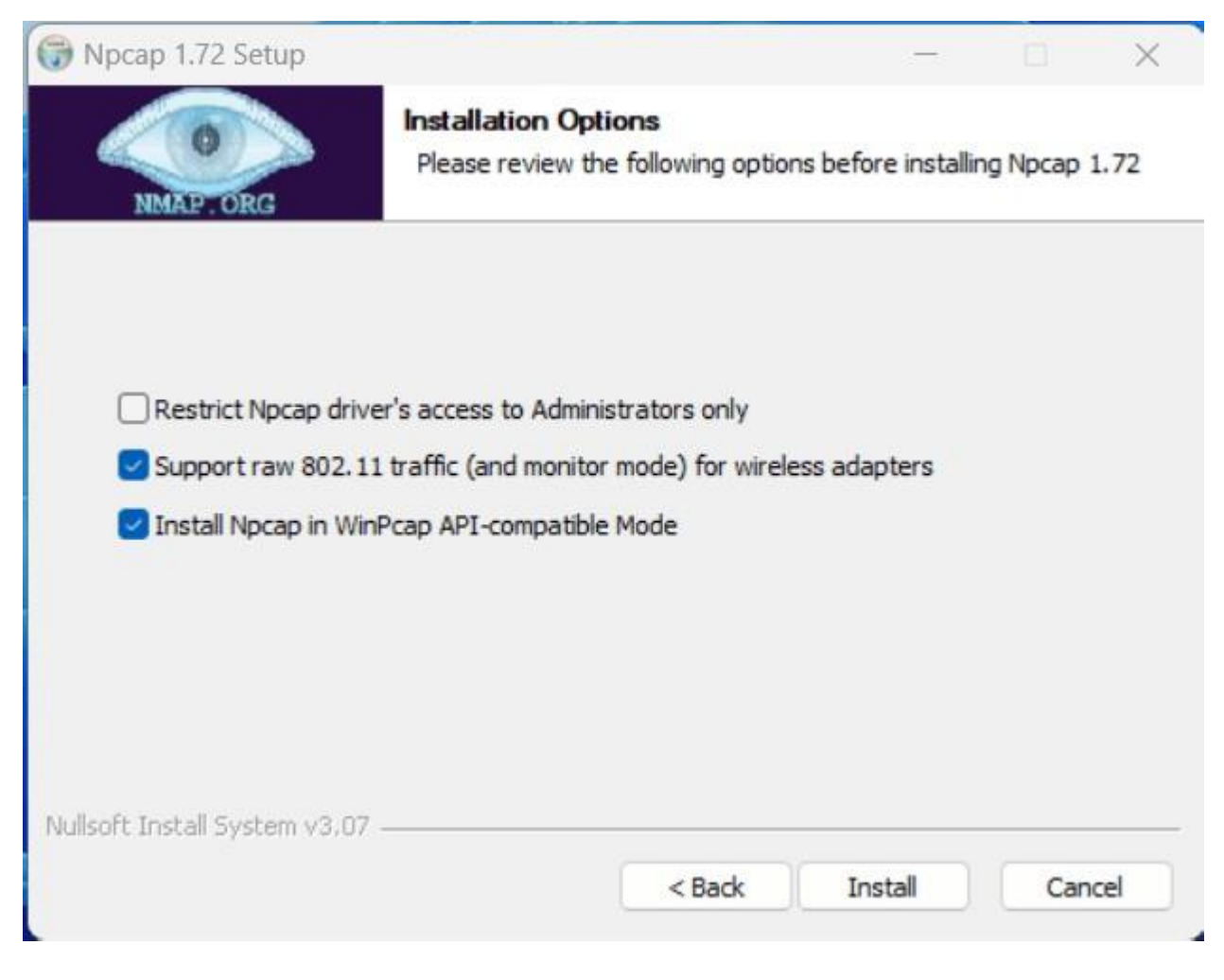

Editando las opciones de instalación de Npcap

• **Paso 13**: Una vez que hayas configurado Npcap para monitorizar paquetes IP, haz clic en Next (Siguiente) cuando el asistente haya terminado.

|                           | 2 10 M              |                   |               |  |
|---------------------------|---------------------|-------------------|---------------|--|
|                           | Installing          |                   |               |  |
| NMAP, ORG                 | Please wait while N | pcap 1.72 is beir | ng installed. |  |
| Installing NDIS filter dr | ver                 |                   |               |  |
|                           |                     |                   |               |  |
| Show details              |                     |                   |               |  |
|                           |                     |                   |               |  |
|                           |                     |                   |               |  |
|                           |                     |                   |               |  |
|                           |                     |                   |               |  |
|                           |                     |                   |               |  |
|                           |                     |                   |               |  |
|                           |                     |                   |               |  |
| ullsoft Install System v3 | 07                  |                   |               |  |

Configuración de Npcap completada

• **Paso 14**: Después de completar la instalación de Npcap, haz clic en el botón Finalizar y continúa con la instalación.

|                            | Installation Complete             |  |  |
|----------------------------|-----------------------------------|--|--|
| 0                          | Installation Complete             |  |  |
| NMAP. ORG                  | Setup was completed successfully. |  |  |
| Completed                  |                                   |  |  |
|                            |                                   |  |  |
| Show details               |                                   |  |  |
|                            |                                   |  |  |
|                            |                                   |  |  |
|                            |                                   |  |  |
|                            |                                   |  |  |
|                            |                                   |  |  |
|                            |                                   |  |  |
|                            | 7                                 |  |  |
| llsoft Install System v3.0 |                                   |  |  |

Cerrando el asistente de Npcap

• **Paso 15**: Finalmente, si necesitas el programa de análisis de paquetes Wireshark en tu sistema, en este punto se descargará e instalará desde Internet.

| Installing                         |                                      |                 | 6 |
|------------------------------------|--------------------------------------|-----------------|---|
| Please wait while GNS3 2.2.44.1 is | ing installed.                       |                 | 6 |
| Downloading Wireshark-win64-4.0.   | ).exe                                |                 |   |
|                                    |                                      |                 |   |
|                                    |                                      |                 |   |
|                                    |                                      |                 |   |
| 25352kB (33%) of 7                 | 87kB @ 4225.3kB/s (12 seconds remain | ning)           |   |
| 25352kB (33%) of 7                 | 87kB @ 4225.3kB/s (12 seconds remain | ning)           |   |
| 25352kB (33%) of 7                 | 87kB @ 4225.3kB/s (12 seconds remain | ning)<br>Cancel |   |
| 25352kB (33%) of 7                 | 87kB @ 4225.3kB/s (12 seconds remain | ning)<br>Cancel |   |
| 25352kB (33%) of 7                 | 87kB @ 4225.3kB/s (12 seconds remain | ning)<br>ancel  |   |

Asistente de descarga de la aplicación Wireshark

• **Paso 16**: Después de obtener Wireshark en tu sistema, espera a que el asistente de instalación de GNS3 lo instale en segundo plano.

| stalling                          |                              |              |   |
|-----------------------------------|------------------------------|--------------|---|
| lease wait while GNS3 2.2.44.1 is | s being installed.           |              |   |
| xecute: C:\Users\alexi\AppData    | Local\Temp\Wireshark-win64-4 | .0.10.exe /S |   |
| Extract: putty_standalone.exe     |                              |              | - |
| Extract: strings.exe              |                              |              |   |
| Extract: tail.exe                 |                              |              |   |
| Extract: ttstart.macro            |                              |              |   |
| Extract: ubridge.exe              |                              |              |   |
| Extract: vmnet-manager.cmd        |                              |              |   |
| Extract: vpcs-start.cmd           |                              |              |   |
| Output folder: C:\Program Files\  | (GNS3\ubridge-0.9.12         |              |   |
| Extract: cygwin1.dll              |                              |              |   |
| Extract: ubridge.exe              |                              |              |   |
| ••• •                             |                              |              |   |
| 3 2,2,44,1 installer ———          |                              |              |   |
|                                   |                              |              |   |

El asistente instala Wireshark en segundo plano

- Paso 17: De manera similar, el asistente obtendrá e instalará el software Solar-PuTTY.
   En resumen, esto ayuda a gestionar dispositivos de red como routers o switches.
- **Paso 18**: Después de instalar la herramienta Wireshark, haz clic en el botón Accept (Aceptar) para aceptar el acuerdo de licencia de Solar-PuTTY.

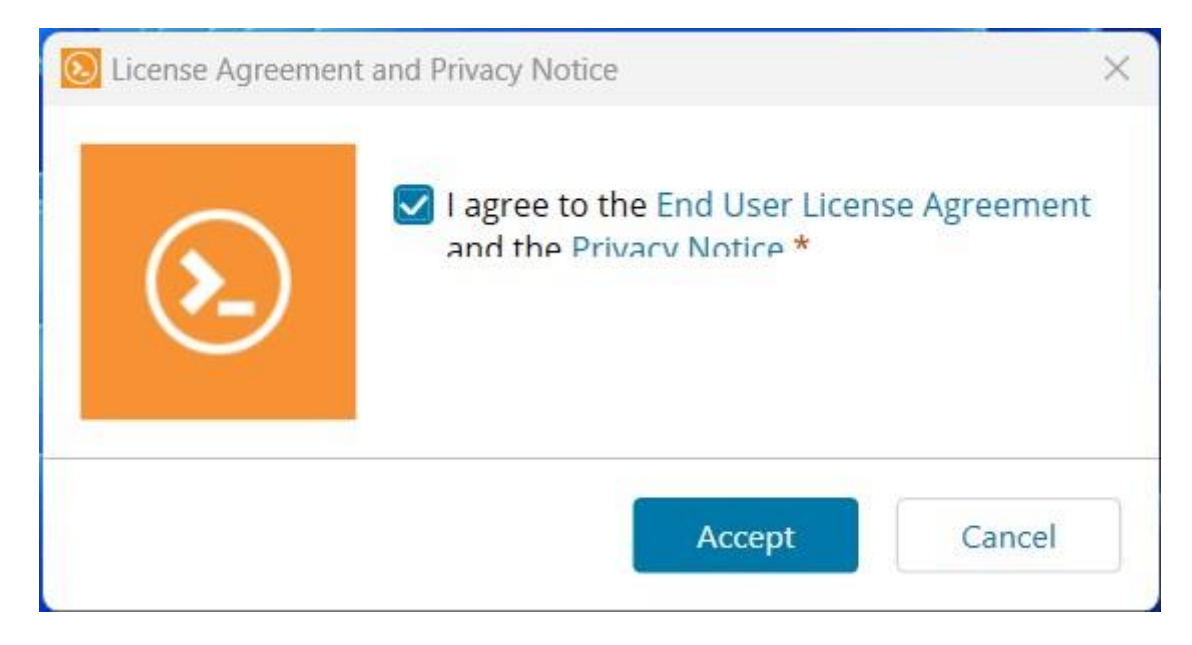

Aceptando el acuerdo de licencia de Solar-PuTTY

 Paso 19: Para usar Solar-PuTTY, haz clic en Continuar después de escribir tu dirección de correo electrónico.

| Enter your | r email address to learn how  | to integrate the new Solar |
|------------|-------------------------------|----------------------------|
| PuTTY with | h GNS3 - including updated la | abs and training.          |
| admin@     | ccnadesdecero.es              |                            |
|            |                               |                            |

Escribiendo una dirección de correo electrónico para Solar-PuTTY

 Paso 20: En la última etapa de la instalación, el asistente te informará en la ventana de resumen que ha creado una carpeta en el menú de inicio y accesos directos en el escritorio. Luego, continúa con Siguiente para completar los procesos finales.

| Setup was completed successfully.                                                                                         |                                                                                     |                 |         |
|----------------------------------------------------------------------------------------------------|-------------------------------------------------------------------------------------|-----------------|---------|
| Completed                                                                                                    |                                                                                     |                 |         |
| Downloading Solar PuTTY                                                                                                   |                                                                                     |                 | -       |
| Rupping Solar-PuTTY                                                                                                    |                                                                                     |                 |         |
| Execute: C:\Program Files\GNS3\Sc                                                                                         | olar-PuTTY.exeonly-ask                                                              |                 |         |
| Output folder: C:\Program Files\GN                                                                                        | IS3                                                                                 |                 |         |
| Extract: putty_settings.reg                                                                                               |                                                                                     |                 |         |
| Execute: "regedit eye" /s "C:\Prog                                                                                        | ram Files\GNS3\putty_setting                                                        | s.reg"          |         |
| encourse regenitiene la cition                                                                                            |                                                                                     | w/Programs/G    | SNS3\W  |
| Create shortcut: C: \ProgramData \                                                                                        | Microsoft\Windows\Start Mer                                                         |                 |         |
| Create shortcut: C:\ProgramData\<br>Create shortcut: C:\ProgramData\                                                      | Microsoft\Windows\Start Mer<br>Microsoft\Windows\Start Mer                          | vPrograms\G     | SNS3\Un |
| Create shortcut: C:\ProgramData\<br>Create shortcut: C:\ProgramData\<br>Created uninstaller: C:\Program File              | Microsoft\Windows\Start Mer<br>Microsoft\Windows\Start Mer<br>es\GNS3\Uninstall.exe | u\Programs\G    | SNS3\Un |
| Create shortcut: C:\ProgramData\<br>Create shortcut: C:\ProgramData\<br>Created uninstaller: C:\Program File<br>Completed | Microsoft\Windows\Start Mer<br>Microsoft\Windows\Start Mer<br>es\GNS3\Uninstall.exe | nu \Programs \G | SNS3\Un |
| Create shortcut: C:\ProgramData\<br>Create shortcut: C:\ProgramData\<br>Created uninstaller: C:\Program File<br>Completed | Microsoft\Windows\Start Mer<br>Microsoft\Windows\Start Mer<br>es\GNS3\Uninstall.exe | nu \Programs \G | 6NS3\Un |

Instalación exitosa de GNS3

 Paso 21: Puedes seleccionar Yes si deseas utilizar las herramientas de SolarWinds de forma gratuita. Si no lo deseas, elige la opción No y haz clic en Next (Siguiente).

| SolarWinds Hybrid Cloud Observabili<br>Exclusive for GNS3 users | y 🧯                                                                                                    |
|-----------------------------------------------------------------|----------------------------------------------------------------------------------------------------|
|                                                                 | Would you like to get early access to a<br>new platform that utilizes machine<br>learning (ML), and AlOps across<br>massive real-time and historical metrics,<br>logs, and trace data to assist with<br>network monitoring?<br>Yes<br>No |
| 5NS3 2.2.44.1 installer —————                                   | < Back Next > Cancel                                                                                                    |

Configuración de SolarWinds Hybrid Cloud

• **Paso 22**: Después de instalar con éxito el emulador GNS3, haz clic en **Finish** para ejecutar el programa.

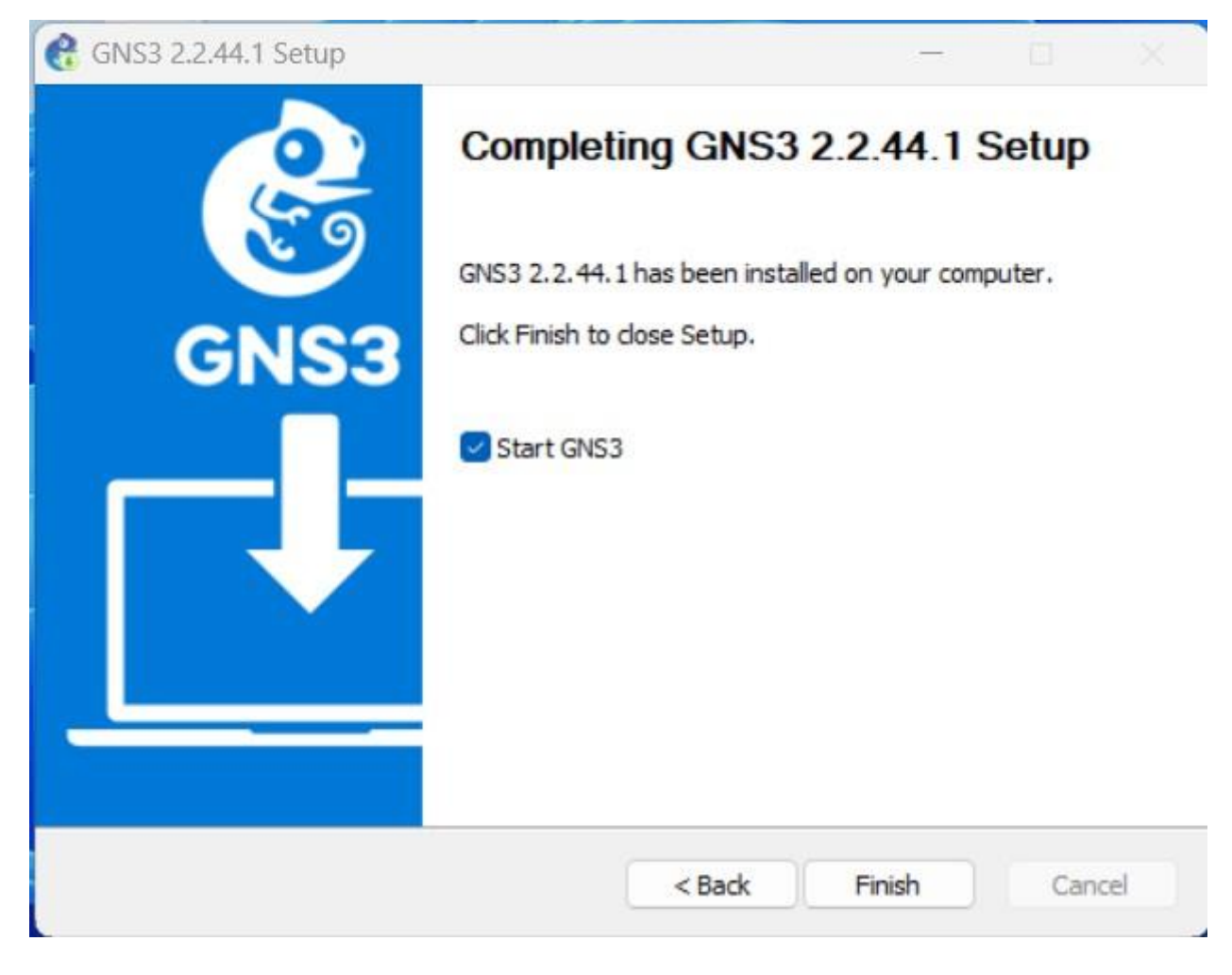

Instalación de GNS3 completada

# Iniciando con GNS3: Configuración del Servidor Local

Después de instalar GNS3, haz clic en el acceso directo del escritorio para ejecutarlo, y se abrirá la ventana del Asistente de configuración (Setup Wizard) para verificar la configuración del servidor local. En esta ventana, necesitas configurar la conexión de localhost y el puerto.

 Paso 1: En la ventana del Asistente de configuración, selecciona Run appliances on my local computer (Ejecutar dispositivos en mi computadora local) y haz clic en Next (Siguiente).

| s and Mac OS X     | ie                                                                    |
|--------------------|-----------------------------------------------------------------------|
| s and mac OS X.    |                                                                       |
| for froo)          |                                                                       |
| e lor free)        |                                                                       |
| - ( C7200 I        |                                                                       |
| s <= C/200 can b   | e run                                                                 |
| sage)              |                                                                       |
| ared with multiple | ŀ                                                                     |
|                    |                                                                       |
|                    | e for free)<br>s <= C7200 can b<br><b>sage)</b><br>ared with multiple |

Ejecutar dispositivos en mi computadora local

Paso 2: En la ventana de Local server configuration (Configuración del Servidor Local), verifica que la Configuración de Host binding (Vinculación del Host) sea localhost y, además, si hay alguna aplicación utilizando el puerto TCP 3080 en tu sistema, especifica un número de puerto diferente en esta ventana.

| Server path:  | C:\Program Files\GNS3\gns3server | .EXE Brow | /se |
|---------------|----------------------------------|-----------|-----|
| Host binding: | localhost                        |           | •   |
| Port:         | 3080 TCP                         |           | \$  |
|               |                                  |           |     |
|               |                                  |           |     |

Configuración de Vinculación del Host y Puerto

 Paso 3: Puedes ver que el uso del Simulador Gráfico de Redes en tu sistema no presenta ningún problema en la ventana de Local server status (Estado del Servidor Local).

|                                                                             | 2    |   |
|-----------------------------------------------------------------------------|------|---|
| ; Setup Wizard                                                              | ?    | × |
| Local server status<br>Validation of the configuration for the local server |      |   |
| Connection to the local GNS3 server has been success                        | ful! |   |
|                                                                             |      |   |
|                                                                             |      |   |
|                                                                             |      |   |
|                                                                             |      |   |
|                                                                             |      |   |

Conexión Exitosa al Servidor Local

• **Paso 4**: Verifica el tipo de servidor, la ruta, el estado del host y el número de puerto en la ventana de Resumen y haz clic en Finalizar.

| Convor tuno: | Local                                |
|--------------|--------------------------------------|
| Path:        | C:\Program Files\GNS3\gns3server.EXE |
| Host:        | localhost                            |
| Port:        | 3080                                 |
|              |                                      |
|              |                                      |
|              |                                      |

Verificando la Información en la Ventana de Resumen

 Paso 5: Finalmente, puedes verificar la versión del programa desde Help / About (Ayuda / Acerca de).

| e GNS:<br>File Fo | it View Central Node Annatate Tools Help                                                                                                    |                                                                                                    | - 0 ×                                            |
|-------------------|----------------------------------------------------------------------------------------------------|----------------------------------------------------------------------------------------------------|--------------------------------------------------|
| -                 |                                                                                                    | 6 0 m                                                                                                    |                                                  |
|                   |                                                                                                    |                                                                                                    | Topology Summary @8     Node Console             |
|                   |                                                                                                    | Boot       ? ×         Boot       Isam         Isam       Thanka to         Image: Constant Agreement       Image: Constant Agreement         Image: Constant Agreement       Image: Constant Agreement         Image: Constant | Servers Summary B2<br>alexjunior CPU 1.7%, RAM 9 |
|                   |                                                                                                    |                                                                                                    | *                                                |
|                   | 4                                                                                                    |                                                                                                    | • •                                              |
|                   | Console<br>(GRS) management console.<br>Running (GRS) wranigon 2.2.44.1 on Windows (64-bit) with Python 3.16.11 Qt 5.15.2 and PyQt 5.15.10.<br>Copyright (5.2002 Co20 A GRS) Technologies.<br>Use Heip > GRS3 Dodar to deflect common issues.<br>⇒> |                                                                                                    | 88                                               |
| _                 | 24°C Q Buscar                                                                                                    | 🔐 🖬 🔉 🍜 🗧 🗐 🍥 🔳 🔯 🙀 🤤                                                                                                    | ▲ C ESP 🖘 Φ 🐿 19:56 💿                            |

Verificando la Versión del Emulador de Redes GNS3

Una vez instalado en GNS3 lo iniciamos, los routers no tiene IOS por lo que tenemos que descargarnos los sistemas. Una ves descargados los sistemas nos vamos a **Edit** y seleccionamos **IOS imagen and hypervisos.** 

| Edit                    | t View Control Annotate I             | Help                                  |                                         |                         |           |      |                 |           |   |
|-------------------------|---------------------------------------|---------------------------------------|-----------------------------------------|-------------------------|-----------|------|-----------------|-----------|---|
| 3                       | Undo                                  | Ctrl+Z                                |                                         |                         |           |      |                 |           |   |
| ġ.                      | Redo                                  | Ctrl+Y                                |                                         |                         |           |      | Topology Summar | v         | 5 |
|                         | Select All                            | Ctrl+A                                |                                         |                         |           |      |                 |           |   |
|                         | Select None                           | Ctrl+Shift+A                          |                                         |                         |           |      |                 |           |   |
| 1                       | IOS images and hypervisors            | Ctrl+Shift+I                          |                                         |                         |           |      |                 |           |   |
| m                       | Symbol Manager                        | Ctrl+Shift+S                          |                                         |                         |           | - 10 |                 |           |   |
| *                       | Preferences                           | Ctrl+Shift+P                          |                                         |                         |           |      |                 |           |   |
| ASA 1<br>Junip<br>Ether | firewall<br>per router<br>rnet switch |                                       |                                         |                         |           |      |                 |           |   |
| ATM                     | l bridge                              |                                       |                                         |                         |           |      |                 |           |   |
| ATM                     | l switch                              |                                       |                                         |                         |           |      |                 |           |   |
| Fram                    | ne Relay switch                       |                                       |                                         |                         |           |      |                 |           |   |
| Ether                   | rSwitch router                        |                                       |                                         |                         |           | -    | Captures        |           | 8 |
| IDS                     |                                       | 4                                     |                                         |                         |           | •    | Hostname        | Interface |   |
| Qem                     | nu quest                              | Console                               |                                         |                         |           | ₽×   |                 |           |   |
| Virtu                   | alBox guest                           | Dynagen manager<br>Copyright (c) 2006 | nent console for D<br>5-2011 GNS3 Proje | ynamips (adapted<br>ect | for GNS3) |      |                 |           |   |

Pulsada la opción anterior nos sale la siguiente diapositiva le damos clic en **Image file** y seleccionamos las imágenes de los router que queremos.

| OS Images                                                                                                    | External hypervisors                                                                                                    |                                                                   |  |
|----------------------------------------------------------------------------------------------------|----------------------------------------------------------------------------------------------------|-------------------------------------------------------------------|--|
| Images                                                                                                    |                                                                                                    |                                                                   |  |
| IOS image                                                                                                    | *                                                                                                    | Model/Chassis                                                     |  |
| 127.0.0.1:F:\                                                                                                    | Redes_2012_2013\GNS3\IOSCisco\c7200-jk9s-mz.124-13b.b                                                                         | n 7200                                                            |  |
|                                                                                                    |                                                                                                    |                                                                   |  |
|                                                                                                    |                                                                                                    |                                                                   |  |
|                                                                                                    |                                                                                                    |                                                                   |  |
|                                                                                                    |                                                                                                    |                                                                   |  |
|                                                                                                    |                                                                                                    |                                                                   |  |
|                                                                                                    |                                                                                                    |                                                                   |  |
|                                                                                                    |                                                                                                    |                                                                   |  |
|                                                                                                    |                                                                                                    |                                                                   |  |
| Settings                                                                                                    |                                                                                                    | Hypervisors                                                       |  |
| Settings<br>Image file:                                                                                            | edes_2012_2013\@NS3\JOSGsco\c7200-jk9s-mz.124-13b.bn                                                                          | Hypervisors Use the hypervisor manager                            |  |
| Settings<br>Image file:<br>Base config:                                                                            | edes_2012_2013(64631)09C6x0(r7200-jf39-mz.124-13b.bm<br>baseconfig.txt                                                        | Hypervisors Use the hypervisor manager                            |  |
| Settings<br>Image file:<br>Base config:<br>Platform:                                                               | edes_2012_2013(\$A63)05Claco(;7200-jf:9e mz.124-13b.bn<br>baseconfig.txt<br>c7200                                             | Hypervisors Use the hypervisor manager                            |  |
| Settings<br>Image file:<br>Base config:<br>Platform:<br>Model:                                                     | edes_2012_2013/GN639J05Ceco/c7200-f/9s-mz.124-13b.bn<br>baseconfig_bst<br>c7200<br>7200                                       | Hypervisors                                                       |  |
| Settings<br>Image file:<br>Base config:<br>Platform:<br>Model:<br>IDLE PC:                                         | edes_2012_2013/GNS3005Ciscolr/200-fi/9s-mz.124-13b.bn<br>baseconfig.txt<br>c/200<br>7200                                      | Hypervisors                                                       |  |
| Settings<br>Image file:<br>Base config:<br>Platform:<br>Model:<br>IDLE PC:<br>Default RAM:                         | edes_2012_2013/GNS3U06Clscolr;7200-fi/9s-mz; 124-13b.bm<br>baseconfig.txt<br>c/200<br>7200<br>256 MB                          | Hypervisors                                                       |  |
| Settings<br>Image file:<br>Base config:<br>Platform:<br>Model:<br>IDLE PC:<br>Default RAM:<br>Check for min        | edes_2012_2013(64631)09C6xol;c7200-j49s-mz.124-13b.bm<br>baseconfig.txt<br>(c7200<br>7200<br>256 MB<br>mun RAM resultment     | Hypervisors Use the hypervisor manager                            |  |
| Settings<br>Image file:<br>Base config:<br>Platform:<br>Model:<br>IDLE PC:<br>Default RAM:<br><u>Check for min</u> | edes _2012_2013/GNS3IJOSCisco (r/200-j-f9s mz. 124-13b.bn<br>baseconfig.txt<br>c/200<br>/200<br>256 MB<br>mum RAM requirement | Hypervisors Use the hypervisor manager Use the hypervisor manager |  |

Una ves escogido el IOS de los router solo tenemos que arrastra el router hacia nuestro escenario para poner empezar a utilizarlos.

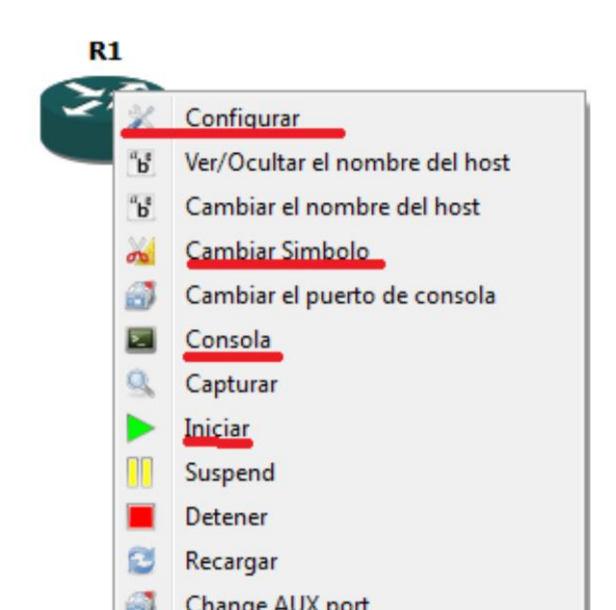

Hacemos clic derecho en el router y tenemos varias opciones como **Cambiar Símbolo, Iniciar** el router.

Hacemos clic derecho sobre el configuración y en la pestaña Slots podemos poner mas ranuraras para poner interfaz serial, ethernet...

| Routers c7200<br>R1 | nodo R1                                                                                                    |                  |
|---------------------|----------------------------------------------------------------------------------------------------|------------------|
|                     | General     Memorias y discos     Slots     Avanzado       Adaptadores     slot 0:     C7200-IO-FE       slot 1:     PA-FE-TX       slot 2:     PA-2FE-TX       slot 3: | *<br>*<br>*<br>* |
|                     | slot 6:           slot 7:           WICs           wic 0:           wic 1:           wic 2:                                                                             | *                |

# Conectar Router GNS3 con W7 Real

Para poder simular ordenadores utilizaremos **Clouds** en **NIO Ethernet** elegimos la interfaz a la que queremos que se conecte (en este caso a la real "área local").

| Clouds | C1 node                                                                                                    |
|--------|----------------------------------------------------------------------------------------------------|
|        | NIO Ethernet       NIO UDP       NIO TAP       NIO UNIX       NIO VDE       NIO NULL         Generic Ethernet NIO (Administrator or root access required) |
|        | Add Delete                                                                                                    |
|        |                                                                                                    |

Después de poner la interfaz ponemos el cable pulsamos en el botón del menú que se nos muestra en la imagen vemos que podemos poner cables GigaEthernet, FastEthernet.

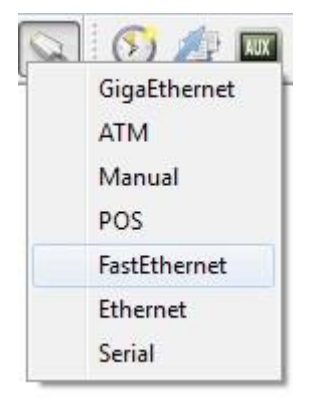

Una vez puestos los cables le damos al botón de la imagen y nos metemos en la consola del router dando clic al botón de consola.

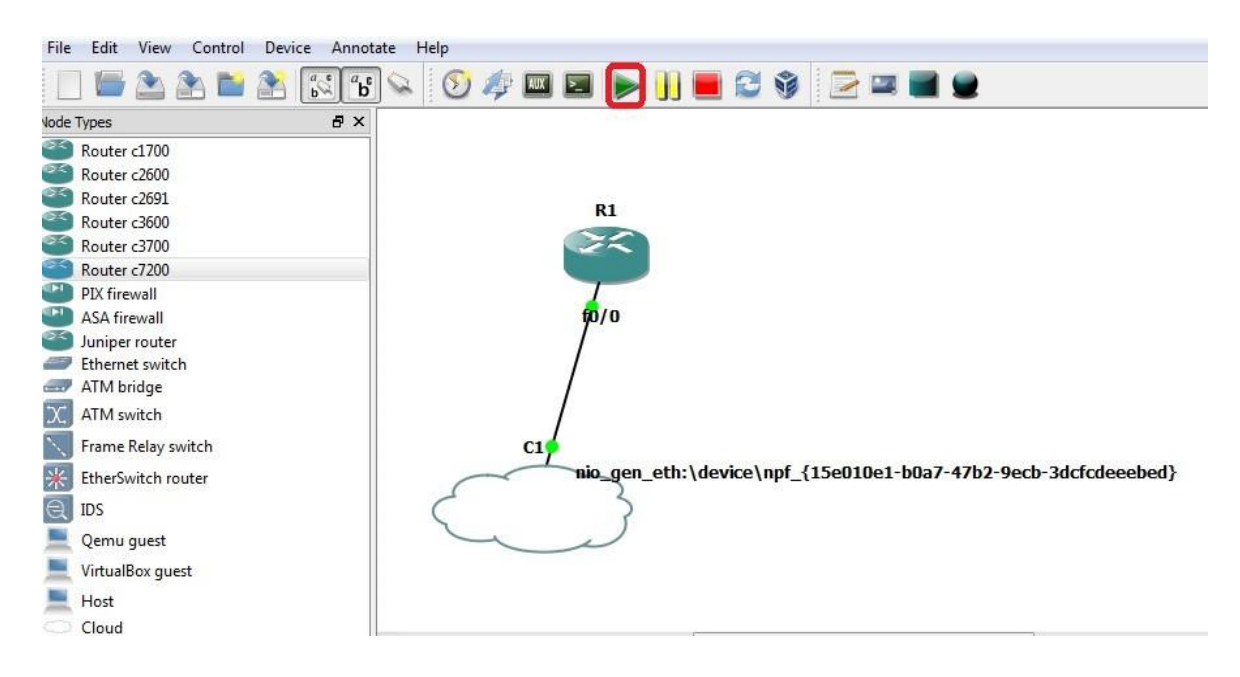

Iniciamos la consola dentro configuramos el nombre del router y la interfaz fa0/0

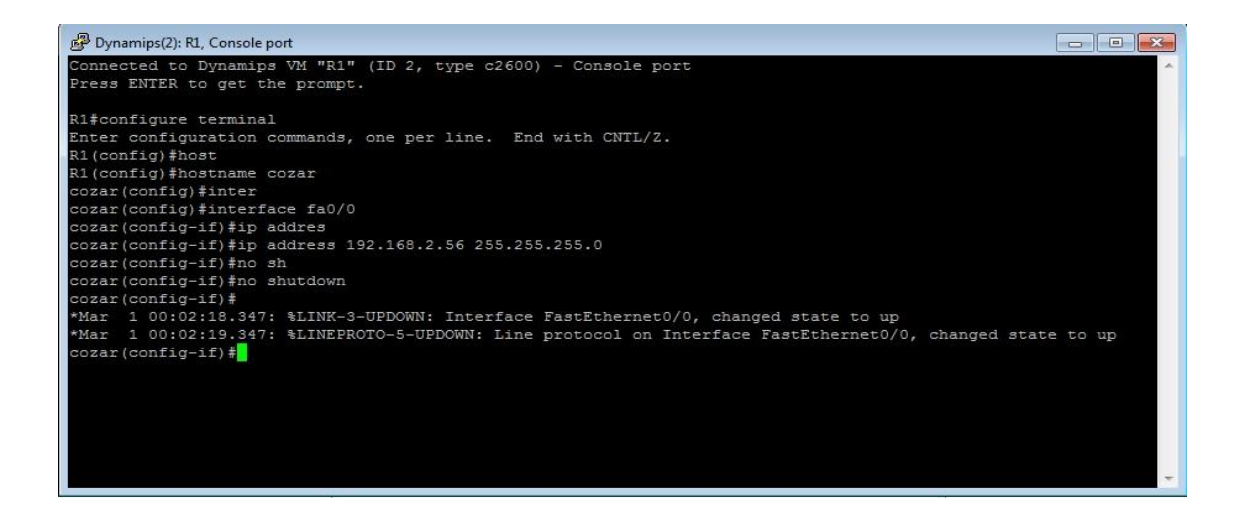

Configuramos las contraseña del modo EXEC privilegiado conectivas el comando **enable password** o **enable secret**, este segundo esta encriptada.

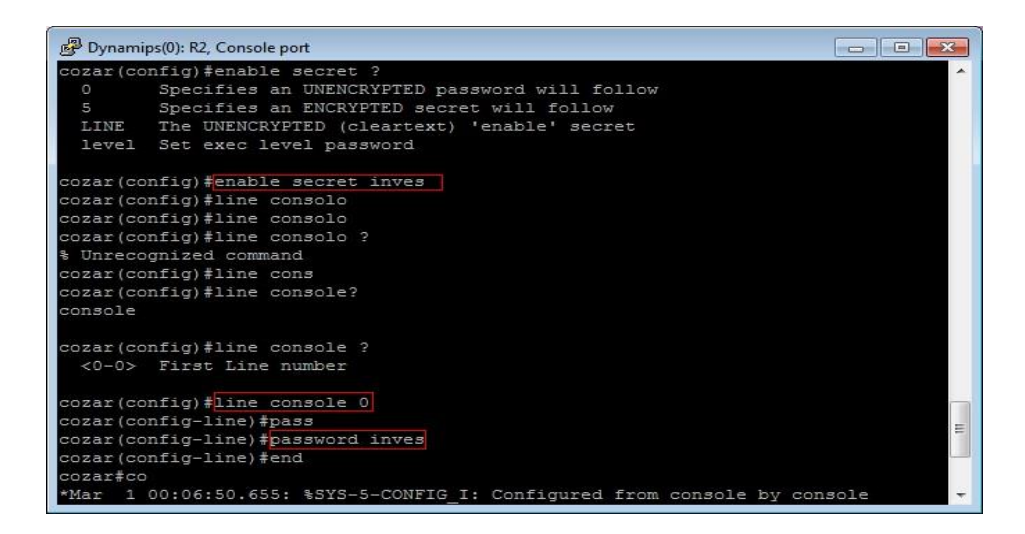

El comando **line console 0** identifica la línea específica para la configuración e inicia el modo de reunión de comandos de configuración.

Comprobamos que tenemos conectividad entre el ordenador y el router.

C:\Windows\system32\cmd.exe Microsoft Windows [Uersión 6.1.7601] Copyright (c> 2009 Microsoft Corporation. Reservados todos los derechos. C:\Users\alumno02>ping 192.168.2.56 Haciendo ping a 192.168.2.56 con 32 bytes de datos: Respuesta desde 192.168.2.56 bytes=32 tiempo=11ms TIL=255 Respuesta desde 192.168.2.56: bytes=32 tiempo=15ms TIL=255 Respuesta desde 192.168.2.56: bytes=32 tiempo=15ms TIL=255 Respuesta desde 192.168.2.56: bytes=32 tiempo=15ms TIL=255 Respuesta desde 192.168.2.56: bytes=32 tiempo=15ms TIL=255 Respuesta desde 192.168.2.56: bytes=32 tiempo=15ms TIL=255 Respuesta desde 192.168.2.56: bytes=32 tiempo=15ms TIL=255 Respuesta desde 192.168.2.56: bytes=32 tiempo=15ms TIL=255 Respuesta desde 192.168.2.56: bytes=32 tiempo=15ms TIL=255 Respuesta desde 192.168.2.56: bytes=32 tiempo=15ms TIL=255 Respuesta desde 192.168.2.56: bytes=32 tiempo=15ms TIL=255 Respuesta desde 192.168.2.56: bytes=32 tiempo=15ms TIL=255 Respuesta desde 192.168.2.56: bytes=32 tiempo=15ms TIL=255 Respuesta desde 192.168.2.56: bytes=32 tiempo=15ms TIL=255 C:\Users\alumno02>\_ C:\Users\alumno02>\_

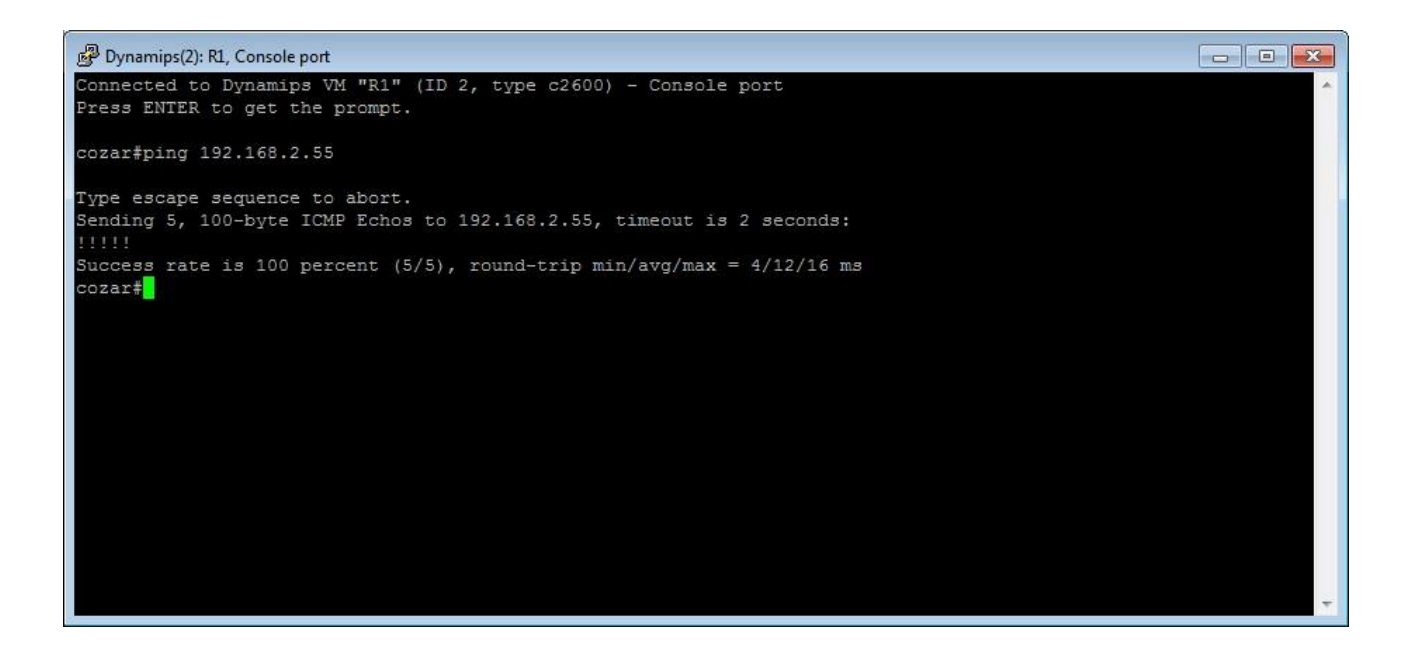

# Conectar virtualBox con GNS3

Nos vamos a virtualBox elegimos el sistema que queremos le damos a configuración y en red elegimos **Adaptador sólo-anfitrion.** 

| General                                                                                                    | Red                                                                                                    |                                                                                                    |             |
|----------------------------------------------------------------------------------------------------|----------------------------------------------------------------------------------------------------|----------------------------------------------------------------------------------------------------|-------------|
| <ul> <li>Sistema</li> <li>Pantalla</li> <li>Almacenamiento</li> <li>Audio</li> <li>Red</li> <li>Puertos serie</li> <li>USB</li> <li>Carpetas compartidas</li> </ul> | Adaptador 1       Adaptador 4         ✓       Habilitar adaptador de         Conectado a:       Nombre:         ✓       Avanzadas         Ipo de adaptador:       Modo gromiscuo:         Dirección MAC:       Interción MAC: | dor:2 Adaptador 3 Adaptador 4<br>e red<br>Adaptador sólo-anfitrión ▼<br>VirtualBox Host-Only Ethernet Adapter<br>Intel PRO/1000 MT Desktop (82540EM)<br>Permitir todo<br>0800278FD7A7<br>▼ Cable conectado<br>Reenvío de puertos | •           |
|                                                                                                    | Seleccione una categoría<br>elemento de configuración                                                                                                    | de configuración de la lista de la izquierda y mueva el ratón sobre<br>o para obtener más información.<br>Aceptar Cancelar                                                                                                    | un<br>Ayuda |

Ponemos en GNS-3 otro Cloud y le damos a configure y igual que hicimos antes elegimos a hora la NIC de virtualBox.

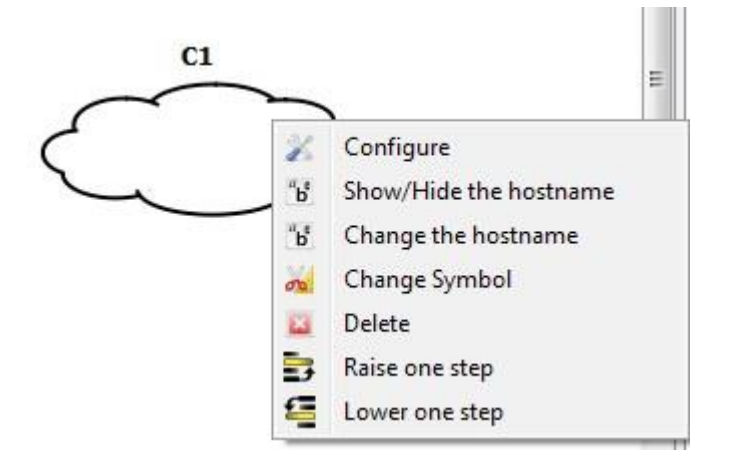

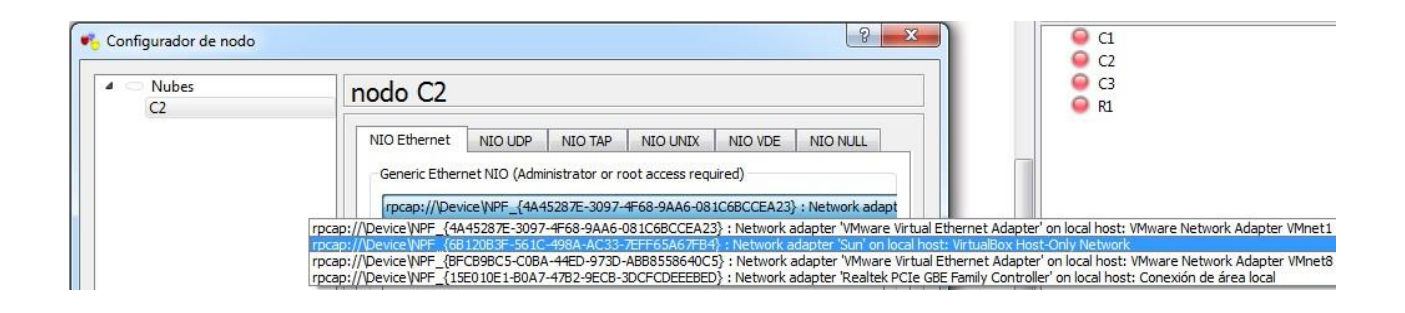

Hacemos ping's para ver la conectividad entre el router y el sistema operativo en virtualBox

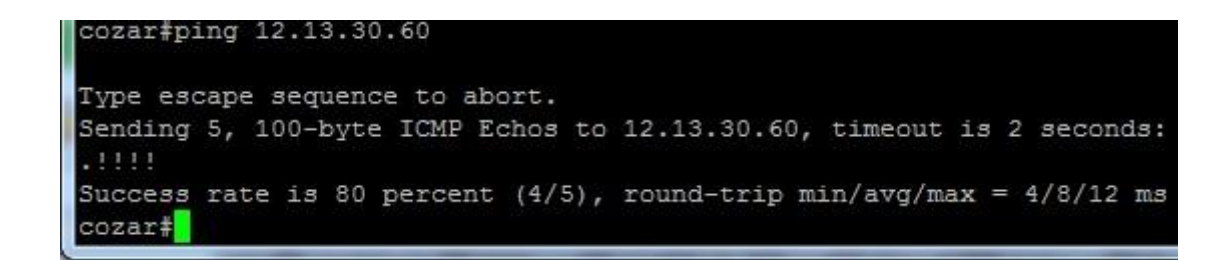

| 8  | 00     | root@l | Desktopvirtual: /ŀ | ome/jorge             |          |             |    |
|----|--------|--------|--------------------|-----------------------|----------|-------------|----|
| го | ot@Des | ktopvi | irtual:/home/jo    | orge# ping 1          | 2.13.30. | 250         |    |
| PI | NG 12. | 13.30. | .250 (12.13.30     | .250) 56(84)          | bytes c  | of data.    |    |
| 64 | bytes  | from   | 12.13.30.250:      | <pre>icmp_req=1</pre> | ttl=255  | time=1.86   | ms |
| 64 | bytes  | from   | 12.13.30.250:      | icmp_req=2            | ttl=255  | time=1.45   | ms |
| 64 | bytes  | from   | 12.13.30.250:      | icmp_req=3            | ttl=255  | time=9.60   | ms |
| 64 | bytes  | from   | 12.13.30.250:      | icmp_req=4            | ttl=255  | time=6.70   | ms |
| 64 | bytes  | from   | 12.13.30.250:      | icmp_req=5            | ttl=255  | time=5.43   | ms |
| 64 | bytes  | from   | 12.13.30.250:      | icmp_req=6            | ttl=255  | time=3.48   | ms |
| б4 | bytes  | from   | 12.13.30.250:      | icmp_req=7            | ttl=255  | time=1.49   | ms |
| 64 | bytes  | from   | 12.13.30.250:      | icmp_req=8            | ttl=255  | time=10.5   | ms |
| 64 | bytes  | from   | 12.13.30.250:      | icmp_req=9            | ttl=255  | time=9.37   | ms |
| 64 | bytes  | from   | 12.13.30.250:      | icmp_req=10           | ttl=255  | i time=7.63 | MS |
| 64 | bytes  | from   | 12.13.30.250:      | icmp_req=11           | ttl=255  | time=5.82   | ms |

# Configurar VMware en GNS-3

Nos vamos a VMware configuramos la interfaz le damos clic derecho sobre la maquina pulsamos setting y elegimos por ejemplo **VMnet 1**.

| Device                                                                                                    | Summary                                                                                               | Device status                                                                                                    |
|----------------------------------------------------------------------------------------------------|----------------------------------------------------------------------------------------------------|----------------------------------------------------------------------------------------------------|
| Device<br>Memory<br>Processors<br>Hard Disk (SCSI)<br>CD/DVD (DE)<br>Floppy<br>Network Adapter<br>USB Controller<br>Sound Card<br>Printer<br>Display | Summary 512 MB 1 10 GB Auto detect Auto detect Custom (Wnet1) Present Auto detect Present Auto detect | Connected Connect at power on Network connection Bridged: Connected directly to the physical network Replicate physical network connection state NAT: Used to share the host's IP address Host-only: A private network shared with the host Custom: Specific virtual network VMnet0 VMnet0 VMnet1 VMnet2 WMnet3 WMnet4 WMnet5 WMnet5 WMnet7 VMnet8 (VAT) VMnet9 |

Nos vamos a GNS-3 y elegimos la NIC de VMware.

| NIO Ethernet            | NIO UDP       | NIO TAP         | NIO UNIX        | NIO VDE                 | NIO NULL           | _             |           |          |                         |                    |       |
|-------------------------|---------------|-----------------|-----------------|-------------------------|--------------------|---------------|-----------|----------|-------------------------|--------------------|-------|
| Generic Ether           | net NIO (Admi | nistrator or ro | oot access requ | iired)                  |                    |               | ſ         |          |                         |                    |       |
| rpcap://\Dev            | ice\NPF_{4A4  | 5287E-3097-4    | 1F68-9AA6-08    | 1C6BCCEA23]             | Setwork adapt      |               |           |          |                         |                    |       |
| rpcap://DeviceWPF {4A   | 45287E-3097   | -4F68-9AA6-0    | 81C6BCCEA2      | 3} : Network a          | adapter 'VMware V  | irtual Etherr | net Adap  | oter' o  | n local host: VMware N  | letwork Adapter VI | Mnet1 |
| rpcap:///Device/NPF_{6B | 120B3F-561C   | -498A-AC33-     | /EFF65A6/FB4    | <pre>}: Network a</pre> | dapter Sun on lo   | al host: Virt | tualBox H | Host-C   | Only Network            |                    | 8 812 |
| rpcap:///Device/NPF_{BF | CB9BC5-C0BA   | -44ED-973D-     | ABB8558640C     | b} : Network a          | adapter 'VMware \  | irtual Etherr | net Adap  | pter o   | on local host: VMware N | letwork Adapter VI | Mnet8 |
| rpcap://\Device\NPF_{15 | E010E1-B0A7   | -47B2-9ECB-3    | DCFCDEEEBED     | ) : Network a           | adapter 'Realtek P | CIe GBE Fan   | nily Cont | troller' | on local host: Conexió  | n de área local    |       |

Vemos como se pueden ver también.

C:\Users\Administrador>ping 12.13.30.254 Haciendo ping a 12.13.30.254 con 32 bytes de datos: Respuesta desde 12.13.30.254: bytes=32 tiempo=8ms TTL=255 Respuesta desde 12.13.30.254: bytes=32 tiempo=7ms TTL=255 Respuesta desde 12.13.30.254: bytes=32 tiempo=9ms TTL=255 Respuesta desde 12.13.30.254: bytes=32 tiempo=1ms TTL=255 Estadísticas de ping para 12.13.30.254: Paquetes: enviados = 4, recibidos = 4, perdidos = 0 (0% perdidos), Tiempos aproximados de ida y vuelta en milisegundos: Mínimo = 1ms, Máximo = 9ms, Media = 6ms C:\Users\Administrador>

cozar#ping 12.13.30.55
Type escape sequence to abort.
Sending 5, 100-byte ICMP Echos to 12.13.30.55, timeout is 2 seconds:
!!!!!
Success rate is 100 percent (5/5), round-trip min/avg/max = 8/8/12 ms
cozar#
## **CONFIGURAR TELNET**

Para poder conectarnos vía telnet y manejar remotamente el router demos primer configurar la contraseña vty como se muestra en la imagen.

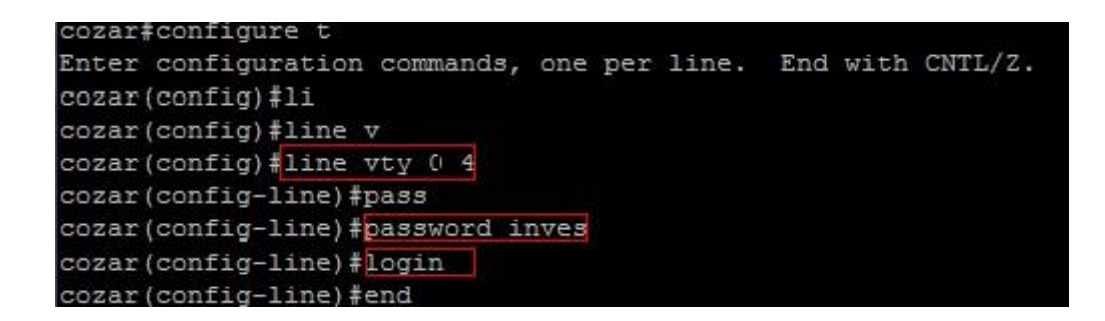

Una ves configurada la contraseña vty nos conectamos desde el ubuntuDesktop

😣 🗐 🗊 root@jorgeubuntu: /home/jorge root@jorgeubuntu:/home/jorge# ping 12.13.30.254 PING 12.13.30.254 (12.13.30.254) 56(84) bytes of data. 64 bytes from 12.13.30.254: icmp\_req=2 ttl=255 time=17.5 ms 64 bytes from 12.13.30.254: icmp reg=3 ttl=255 time=5.40 ms 64 bytes from 12.13.30.254: icmp reg=4 ttl=255 time=3.50 ms 64 bytes from 12.13.30.254: icmp\_req=5 ttl=255 time=1.41 ms ^Z [1]+ Detenido ping 12.13.30.254 root@jorgeubuntu:/home/jorge# telnet 12.13.30.254 Trying 12.13.30.254... Connected to 12.13.30.254. Escape character is '^]'. User Access Verification Password: cozar>

## **CONFIGURAR SSH**

Configuramos el nombre de dominio del router, con el comando ip domain-name

cozar(config) #ip domain-name asirjorge.com

General claves o llaves RSA con el comando **crypto key generate rsa**, tenemos que poner el tamaño de la llave , pondremos 1024 para que sea robusta

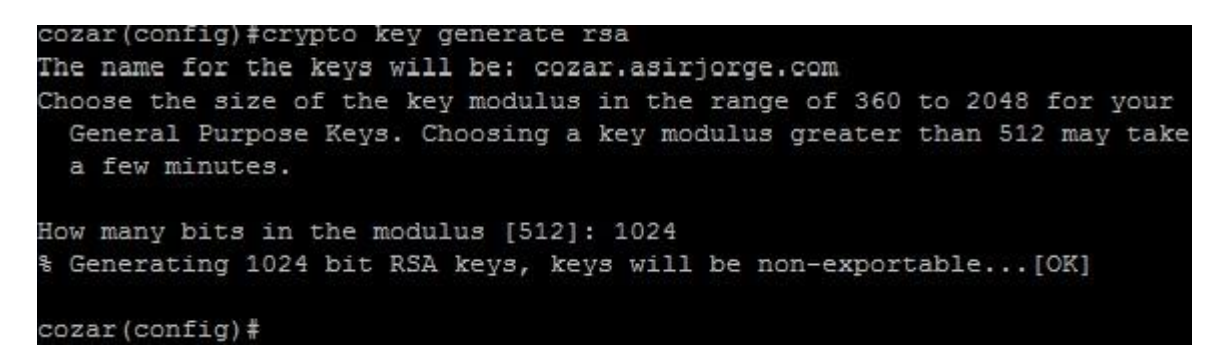

Configurar el tiempo de espera, este se mide en segundos con ip ssh time-out

cozar(config) #ip ssh time-out 20

Configurar el máximo de intentos de ingresos fallidos en este caso 5 con el comando ip ssh authentication-retries

cozar(config) #ip ssh authentication-retries 5

Habilitar ssh en su versión 2

cozar(config) #ip ssh version 2

Crear usuario y contraseña para poder ingresar en el router remotamente.

cozar(config)#username jorge password inves cozar(config)#

Ahora configurar las lineas vty donde se utilizará ssh como método de conexión como hemos echa anteriormente. Para activar ssh debemos poner **transport input ssh**, usaamos el comando **login local** para poder ingresar con el usuario y password anteriormente creada.

| cozar(config-line) | #transp | port  | ın    |     |
|--------------------|---------|-------|-------|-----|
| cozar(config-line) | transp  | port  | input | ssh |
| cozar(config-line) | #login  | 1 nr. |       |     |
| cozar(config-line) | login   | loca  | al    |     |
| cozar(config-line) | ÷       |       |       |     |

Ahora desde el "Windows 7 real" nos conectamos con putty al router

| <ul> <li>Session</li> <li>Logging</li> <li>Terminal</li> <li>Keyboard</li> <li>Bell</li> </ul>                  | Basic options for your PuTTY session                                             |                        |  |  |
|----------------------------------------------------------------------------------------------------|----------------------------------------------------------------------------------|------------------------|--|--|
|                                                                                                    | Specify the destination you want to<br>Host Name (or IP address)<br>192.168.2.25 | Port                   |  |  |
| - Features<br>⊡- Window                                                                                         | Connection type:<br>◎ Raw ◎ Telnet ◎ Rlogin ● SSH ◎ Serial                       |                        |  |  |
| Appearance<br>Behaviour<br>Translation<br>Colours<br>Colours<br>Connection<br>Data<br>Proxy<br>Telnet<br>Rlogin | Load, save or delete a stored session<br>Saved Sessions                          |                        |  |  |
|                                                                                                    | Default Settings                                                                 | Load<br>Save<br>Delete |  |  |
| i SSH<br>Serial                                                                                                 | Close window on exit:<br>Always Never Only on clean exit                         |                        |  |  |

Nos da un aviso sobre las claves

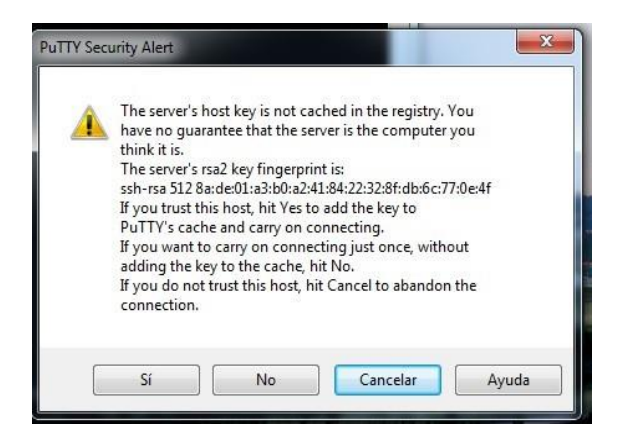

Podemos comprobar como empieza la conexión, ponemos el usuario y el router

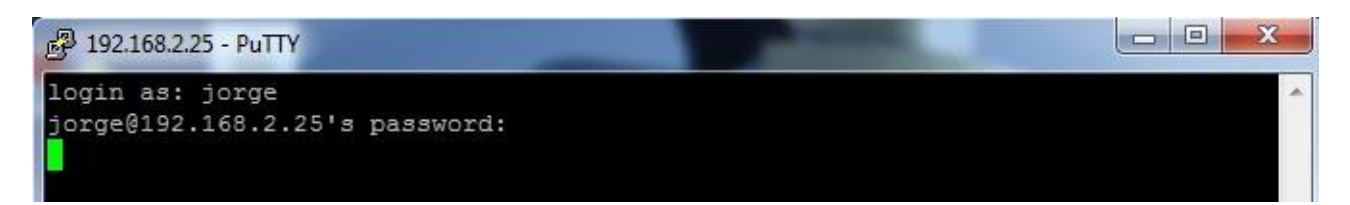

## **REFERENCIAS BIBLIOGRAFICAS**

- García, J., & Sánchez, M. (2022). Introducción a MATLAB y Simulink para ingenieros. Editorial Pearson.
- Morales, A. (2023). MATLAB aplicado al análisis de señales: De lo básico a lo avanzado. Editorial Alfaomega.
- Fernández, P. (2021). Programación en MATLAB para ingeniería: Fundamentos y aplicaciones. Editorial McGraw-Hill.
- López, R., & Martínez, S. (2020). Análisis de datos y modelado matemático con MATLAB. Editorial Reverté.
- García-Muñoz, S. (2023). Simulación y modelado de sistemas dinámicos con MATLAB. Editorial Marcombo.
- Gómez, L., & Pérez, F. (2022). AutoCAD 2023: Curso práctico para la certificación oficial. Editorial Anaya Multimedia.
- Morales, M., & López, J. (2020). AutoCAD avanzado: Técnicas y herramientas para el diseño arquitectónico. Editorial Paraninfo.
- Hernández, E. (2021). Diseño en 3D con AutoCAD: Guía completa para principiantes. Editorial Marcombo.
- Sánchez, A., & Ortega, P. (2019). AutoCAD en la arquitectura moderna: De los planos 2D a los modelos 3D. Editorial Reverté.
- Ruiz, C. (2023). AutoCAD para ingenieros y arquitectos: Manual práctico para el diseño asistido por computadora. Editorial Alfaomega.
- Rodríguez, D. (2021). Configuración de redes con GNS3: Guía paso a paso para la simulación de redes avanzadas. Editorial Marcombo.
- Hernández, A. (2020). Laboratorios de redes virtuales con GNS3: De la teoría a la práctica. Editorial Alfaomega.
- Pérez, F. (2023). GNS3 y su aplicación en la configuración de redes: Una guía completa. Editorial Pearson.
- Martínez, S. (2022). Simulación y emulación de redes con GNS3: Estrategias avanzadas para la enseñanza y la práctica. Editorial Reverté.
- Gómez, L. (2019). GNS3 para profesionales: Creación de laboratorios de redes simuladas. Editorial McGraw-Hill.